# ESP32-S3-Touch-LCD-4.3B

### Introduction

ESP32-S3-Touch-LCD-4.3B is a microcontroller development board with 2.4GHz WiFi and BLE 5 support, and integrates high-capacity Flash and PSRAM. The onboard 4.3-inch capacitive touch screen can smoothly run GUI demos such as LVGL. Combined with various peripheral interfaces (such as CAN, I2C and RS485), it is suitable for the quick development of the HMI and other ESP32-S3 applications. With a wide range of functions and interfaces, it can meet power consumption requirements in Internet of Things (IoT), mobile devices, smart home and other applications.

#### **Features**

- 1. Equipped with Xtensa 32-bit LX7 dual-core processor, up to 240MHz main frequency.
- 2. Supports 2.4GHz Wi-Fi (802.11 b/g/n) and Bluetooth 5 (LE), with an onboard antenna.
- 3. Built-in 512KB of SRAM and 384KB ROM, with onboard 8MB PSRAM and 8MB Flash.
- 4. Onboard 4.3inch capacitive touch display, 800 × 480 resolution, 65K color.
- 5. Supports capacitive touch control via I2C interface, 5-point touch with interrupt support.
- 6. Onboard CAN, RS485, I2C interface, and Micro SD card slot, integrate full-speed USB port.
- 7. Supports flexible clock, module power supply independent setting, and other controls to realize low power consumption in different scenarios.

### **Hardware Description**

#### **Onboard Interface**

- CAN interface: Transceiver control, data analysis, acquisition and monitoring of CAN bus networks.
- I2C interface: ESP32-S3 provides multi-lane hardware I2C, currently uses GPIO8(SDA) and GPIO9(SCL) pins as I2C bus for loading IO expansion chip, touch interface and I2C interface.
- RS485 interface: the development board onboard RS485 interface circuits for directly connecting to RS485 device communication, and support automatic switching of RS485 circuit transceiver mode.
- Isolated IO interface: Isolated IO is composed of digital output, digital input and input signal common terminal, IO level up to 5~36V.
- MX1.25 battery header: The development board utilizes the efficient charge and discharge management chip CS8501. It can boost a single-cell lithium battery to 5V. Currently, the charging current is set at 580mA, and users can modify the charging current by replacing the R45 resistor. For more details, you can refer to schematic.

### **PIN Connection**

| ESP32-S3-WROOM-x | LCD | USB | SD | UART | CAN | RTC | DO/DO |
|------------------|-----|-----|----|------|-----|-----|-------|
| GPIO0            | G3  |     |    |      |     |     |       |
| GPIO1            | R3  |     |    |      |     |     |       |

| 00100  |         |        |       |          |       |   |     |
|--------|---------|--------|-------|----------|-------|---|-----|
| GPIO2  | R4      |        |       |          |       |   |     |
| GPIO3  | VSYNC   |        |       |          |       |   |     |
| GPIO4  | TP_IRQ  |        |       |          |       | ļ |     |
| GPIO5  | DE      |        |       |          |       |   |     |
| GPIO6  |         |        |       |          |       |   |     |
| GPIO7  | PCLK    |        |       |          |       |   |     |
| GPIO8  | TP_SDA  |        |       |          |       |   |     |
| GPIO9  | TP_SCL  |        |       |          |       |   |     |
| GPIO10 | В7      |        |       |          |       |   |     |
| GPIO11 |         |        | MOSI  |          |       |   |     |
| GPIO12 |         |        | SCK   |          |       |   |     |
| GPIO13 |         |        | MISO  |          |       |   |     |
| GPIO14 | В3      |        |       |          |       |   |     |
| GPIO15 |         |        |       |          | CANTX |   |     |
| GPIO16 |         |        |       |          | CANRX |   |     |
| GPIO17 | B6      |        |       |          |       |   |     |
| GPIO18 | B5      |        |       |          |       |   |     |
| GPIO19 |         | USB_DN |       |          |       |   |     |
| GPIO20 |         | USB_DP |       |          |       |   |     |
| GPIO21 | G7      |        |       |          |       |   |     |
| GPIO38 | B4      |        |       |          |       |   |     |
| GPIO39 | G2      |        |       |          |       |   |     |
| GPIO40 | R7      |        |       |          |       |   |     |
| GPIO41 | R6      |        |       |          |       |   |     |
| GPIO42 | R5      |        |       |          |       |   |     |
| GPIO43 |         |        |       | RS485_RX |       |   |     |
| GPIO44 |         |        |       | RS485_TX |       |   |     |
| GPIO45 | G4      |        |       |          |       |   |     |
| GPIO46 | HSYNC   |        |       |          |       |   |     |
| GPIO47 | G6      |        |       |          |       |   |     |
| GPIO48 | G5      |        |       |          |       |   |     |
| CH422G | -       | -      | -     | -        | -     | - | _   |
| EXIO0  |         |        |       |          |       |   | D10 |
| EXIO1  | TP_RST  |        |       |          |       |   |     |
| EXIO2  | DISP    |        |       |          |       | 1 |     |
| EXIO3  | LCD_RST |        |       |          |       | 1 |     |
| EXIO4  |         |        | SD_CS |          |       | 1 |     |
| EXIO5  |         |        |       |          |       | 1 | DI1 |
| OD0    |         |        |       |          |       | 1 | DO0 |
| OD1    |         |        |       |          |       | 1 | DO1 |

## **Hardware Connection**

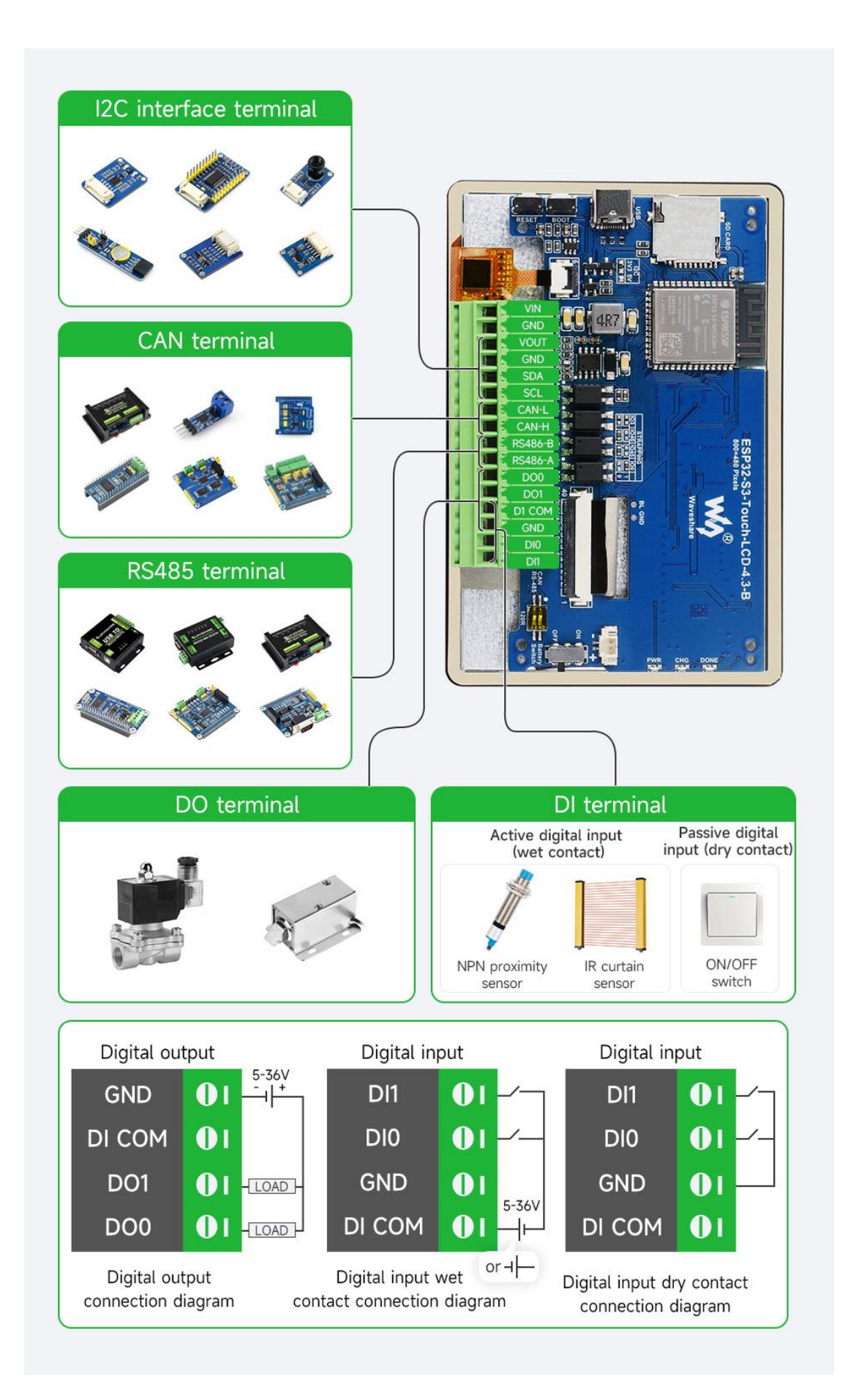

The development board supports downloading the demo through USB. If the port cannot be identified, please enter the boot mode (press the boot key, connect the board to your PC and then release the boot key). After downloading the demo, press RESET key to run the demo.

Please pay attention not to put metal or plastic materials to close the PCB antenna.

The development board adapts the peripheral pin headers such CAN/I2C/RS485/isolated IO interface through 3.5mm screw terminal.

The 4.3 inch LCD occupies most of GPIO pin headers, and the development board adopts CH422G chip to expand IO for reset, backlight control, etc.

CAN and RS485 peripheral interface does not connect to 120 ohm resistor through the switch by default, and you can switch it on to enable the terminal resistor connection.

The TF card adopts the SPI connection, please note that the SD\_CS pin needs to be driven by the EXIO4 of CH422G chip.

The isolated IO is controlled by the CH422G chip. For more details, you can refer to IO\_Test example. To learn the driving principle, you can refer to #Demo.

#### **Notes**

Currently, running the LVGL benchmark example on ESP-IDF v5.3 with a single core has an average frame rate limit of 26, corresponding to an interface frame rate of 41 (PCLK 21 MHz). Before compiling, you need to configure ESP32 and LVGL through menuconfig.

CONFIG FREERTOS HZ=1000

CONFIG ESP DEFAULT CPU FREQ MHZ 240=y

CONFIG ESPTOOLPY FLASHMODE QIO=y

```
CONFIG ESPTOOLPY FLASHFREQ 120M=y [should align with PSRAM]
```

CONFIG SPIRAM MODE OCT=y

CONFIG\_IDF\_EXPERIMENTAL\_FEATURES=y and CONFIG\_SPIRAM\_SPEED\_120M =y [should align with FLASH]

CONFIG SPIRAM FETCH INSTRUCTIONS=y

CONFIG SPIRAM RODATA=y

CONFIG ESP32S3 DATA CACHE LINE 64B=y

CONFIG\_COMPILER\_OPTIMIZATION\_PERF=y

#The following LVGL configuration can improve the frame rate (LV
GL v8.3):

#define LV MEM CUSTOM 1 or CONFIG LV MEM CUSTOM=y

#define LV MEMCPY MEMSET STD 1 or CONFIG LV MEMCPY MEMSET STD=y

```
#define LV_ATTRIBUTE_FAST_MEM IRAM_ATTR or CONFIG_LV_ATTRIBUTE_
FAST_MEM=y
```

For more details about LCD and LVGL performance, you can refer to this document.

The PH2.0 lithium battery socket only supports single-cell 3.7V lithium batteries. Do not use multiple battery packs for charging and discharging simultaneously. It is recommended to use a single-cell battery with a capacity of below 2000mAh.

Please note that the CH422G of the board and touch functionality has used the following slave addresses, so do not use the I2C devices with the same slave addresses as below:

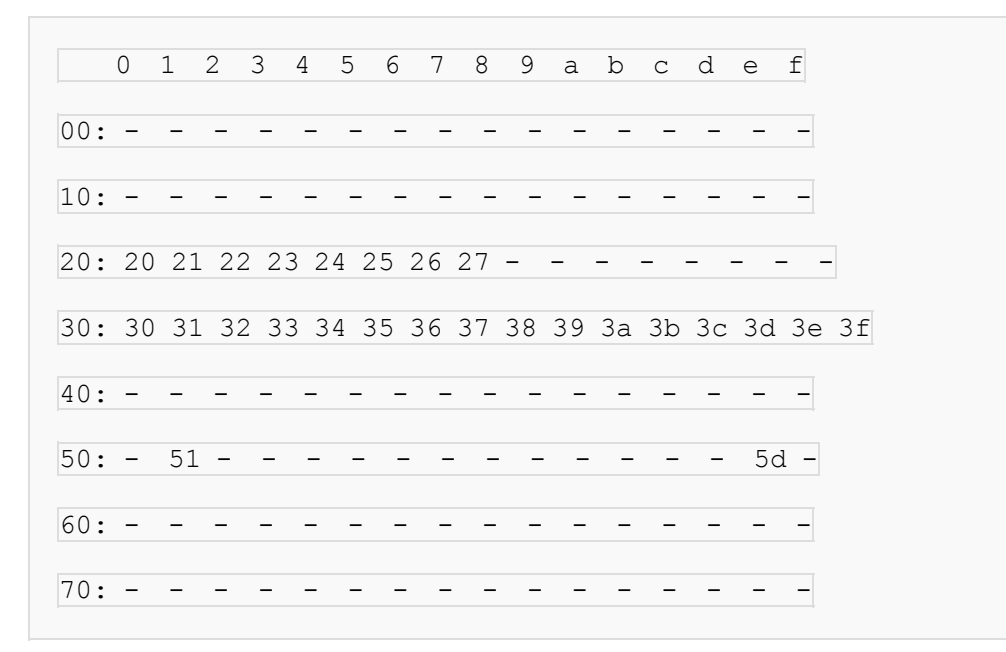

### **Dimensions**

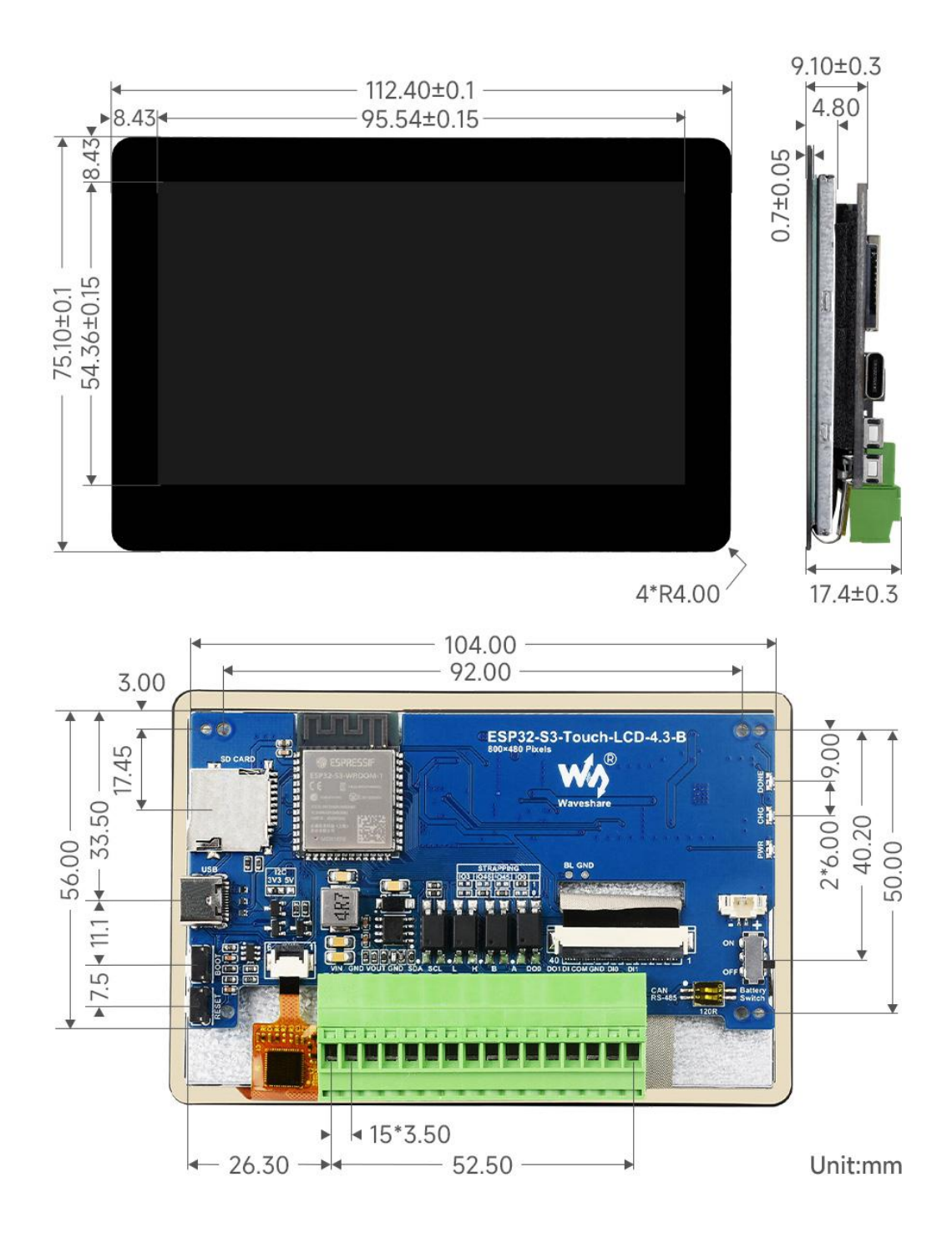

### **Environment Setting**

The software framework for ESP32 series development boards is completed, and you can use MicroPython, and C/C++ (Arduino, ESP-IDF) for rapid prototyping of product development. Here's a brief introduction to these three development approaches: Official C/C++ library installation:

ESP32 series Arduino development tutorial.

ESP32 series ESP-IDF development tutorial.

Environment setting is supported on Windows 10. Users can select Arduino/Visual Studio Codes (ESP-IDF) as IDE to develop. For Mac/Linux, users can refer to official introduction.

#### **ESP-IDF**

It is recommended to develop with the VSC plug-in.

### **Develop with VSCode Plug-in**

#### Install VSCode

1. Open the download page of the official VSCode website, and select the corresponding system and system bit to download.

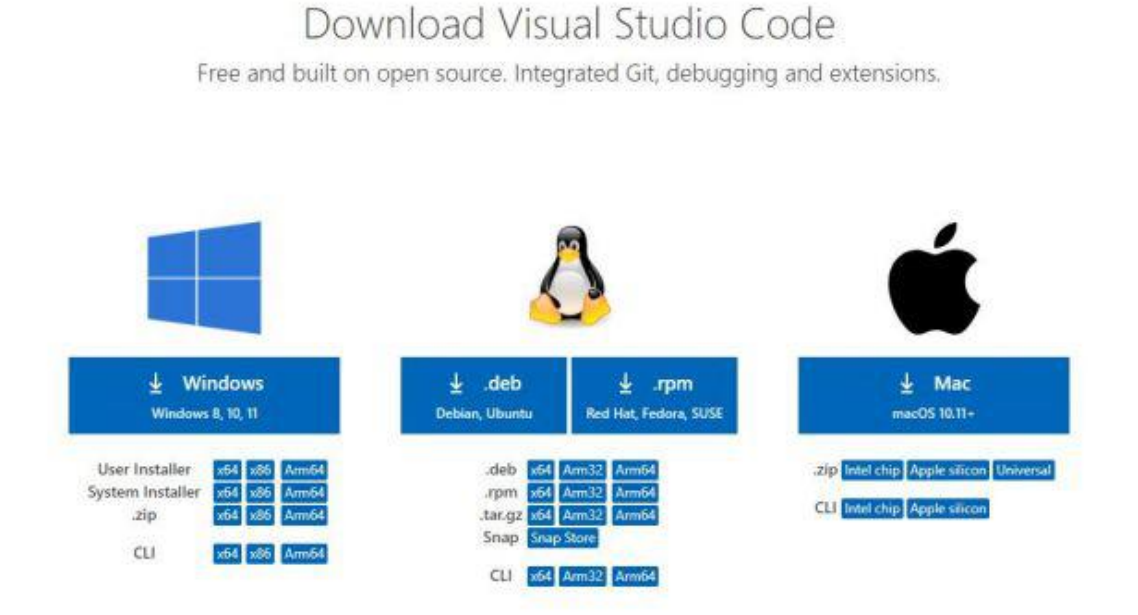

2. After running the installation package, the rest can be installed by default, but here for the subsequent experience, it is recommended to check boxes 1, 2, and 3.

After the first and second items are enabled, you can open VSCode directly by right-clicking files or directories, which can improve the subsequent user experience.

After the third item is enabled, you can select VSCode directly when you choose how to open it.

| Select the additional t | asks you would like    | Setup to perform whil  | e installing Visua | l Studio |
|-------------------------|------------------------|------------------------|--------------------|----------|
| Code, then click Next.  |                        |                        |                    |          |
| Additional icons:       |                        |                        |                    |          |
| Create a desktop        | icon                   |                        |                    |          |
| Other:                  |                        |                        |                    |          |
| Add "Open with C        | Code" action to Wind   | dows Explorer file con | text menu          |          |
| Add "Open with O        | Code" action to Wind   | dows Explorer director | y context menu     |          |
| Register Code as        | an editor for suppo    | orted file types       |                    |          |
| Add to PATH (ava        | ailable after restart) | )                      |                    |          |
|                         |                        |                        |                    |          |

#### Install Espressif IDF Plug-in

Note: The latest version of the current plug-in is V1.7.1, for a consistent experience, users can choose the same version as us.

| -          |                                                               | ,⊅ Search            |          |  |   |   |
|------------|---------------------------------------------------------------|----------------------|----------|--|---|---|
| Ch         | EXTENSI 🍸 Ö 🚍 …                                               |                      |          |  |   |   |
| ~          | Bearch Extensions in Ma                                       |                      |          |  |   |   |
| ρ          | ~ INSTALLED (24)                                              |                      |          |  |   |   |
| <u>з</u> е | Binary<br>binary preview for vscode                           |                      |          |  |   |   |
|            | asurance 🔘                                                    |                      |          |  |   |   |
|            | C/C++ 3 138ms                                                 |                      |          |  |   |   |
| ₿          | C/C++ IntelliSense, debug<br>Signal C/C++ IntelliSense, debug |                      |          |  |   |   |
|            | Chinese (Simplified) (简<br>中文(简体)                             |                      |          |  |   |   |
|            | 🥏 Microsoft 🛛 🕄                                               |                      |          |  |   |   |
|            | CMake                                                         |                      |          |  |   |   |
|            | CMake langage support fo<br>twxs                              |                      |          |  |   |   |
|            | CMake Tools                                                   |                      |          |  |   |   |
|            | Extended CMake support i                                      |                      |          |  |   |   |
|            | 👷 Microsoft 🛛 🕲                                               | Show All<br>Commands |          |  |   |   |
|            | Cortex-Debug 3 57ms                                           |                      |          |  |   |   |
|            | ARM Cortex-M GDB Debu                                         | Open File            | Ctil + O |  |   |   |
|            | V RECOMMENDED 7                                               | Open Folder          |          |  |   |   |
|            | C/C Extensio Contest                                          | Open Recent          |          |  |   |   |
|            | Popular extensions for C+                                     |                      |          |  |   |   |
|            | Microsoft Install                                             |                      |          |  |   |   |
| 8          | Docker @ 21.9M                                                |                      |          |  |   |   |
|            | Makes it easy to create, ma                                   |                      |          |  |   |   |
| -          | Microsoft Install                                             |                      |          |  |   |   |
| ×          | 8040                                                          |                      |          |  | R | ۵ |

1. Open VSCode and use the shortcut key Shift + Ctrl + X to enter the plugin manager.

2. In the search bar, type Espressif IDF, select the corresponding plug-in, and click install.

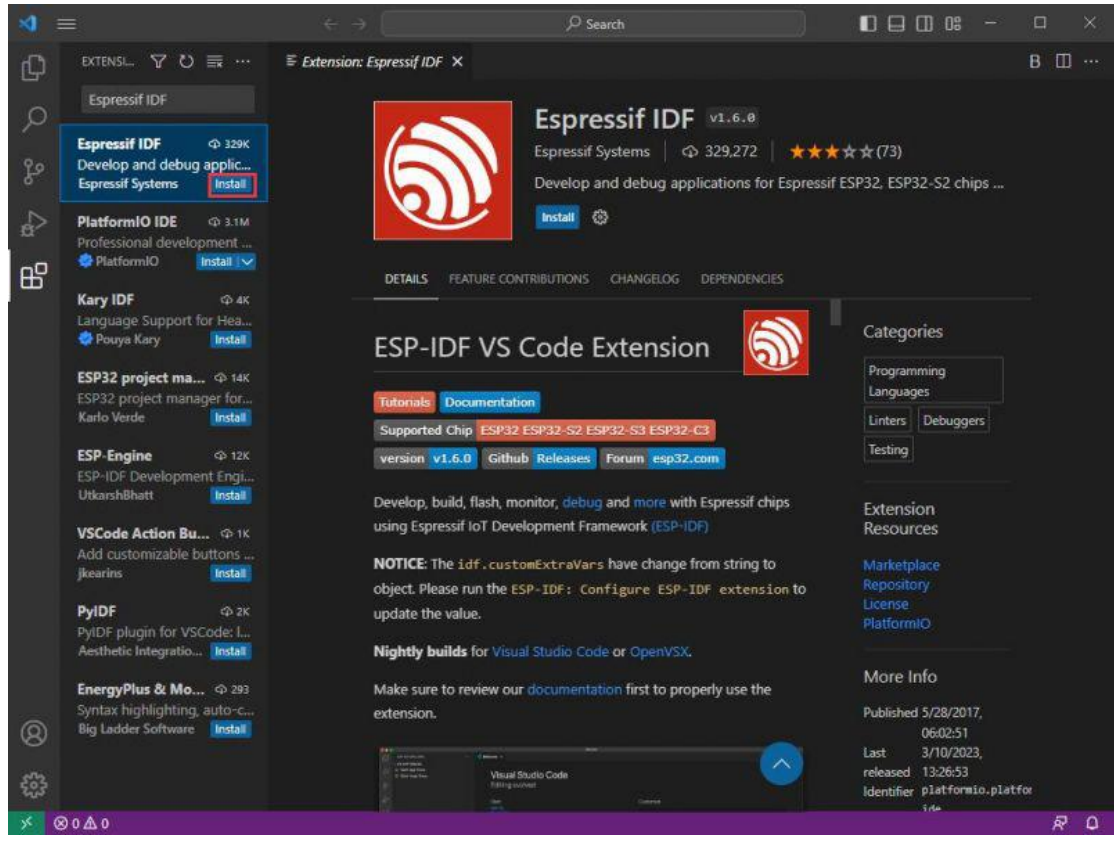

3. Press F1 to enter:

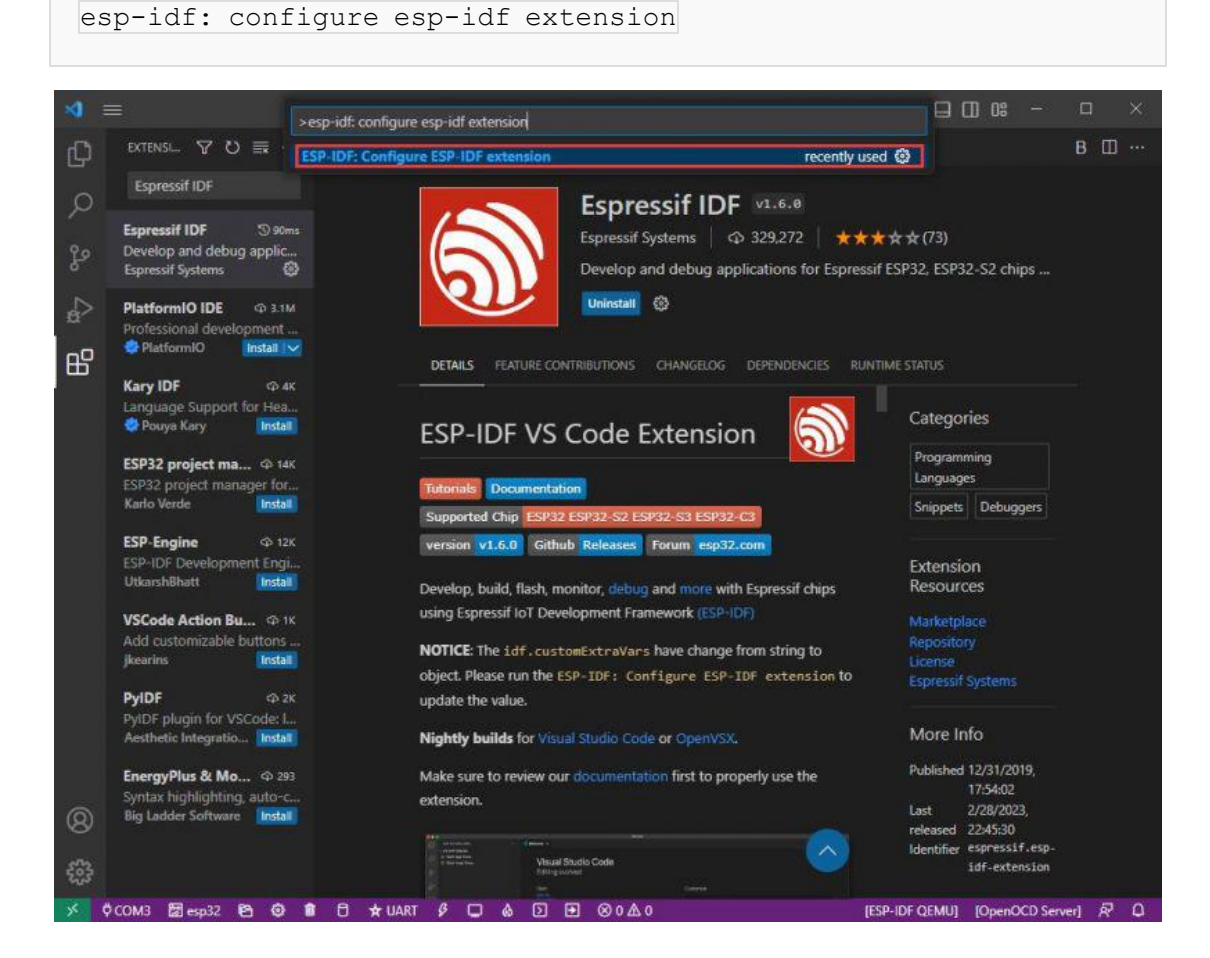

4. Choose express (This tutorial is for first-time users, so only the first general installation tutorial is covered.)

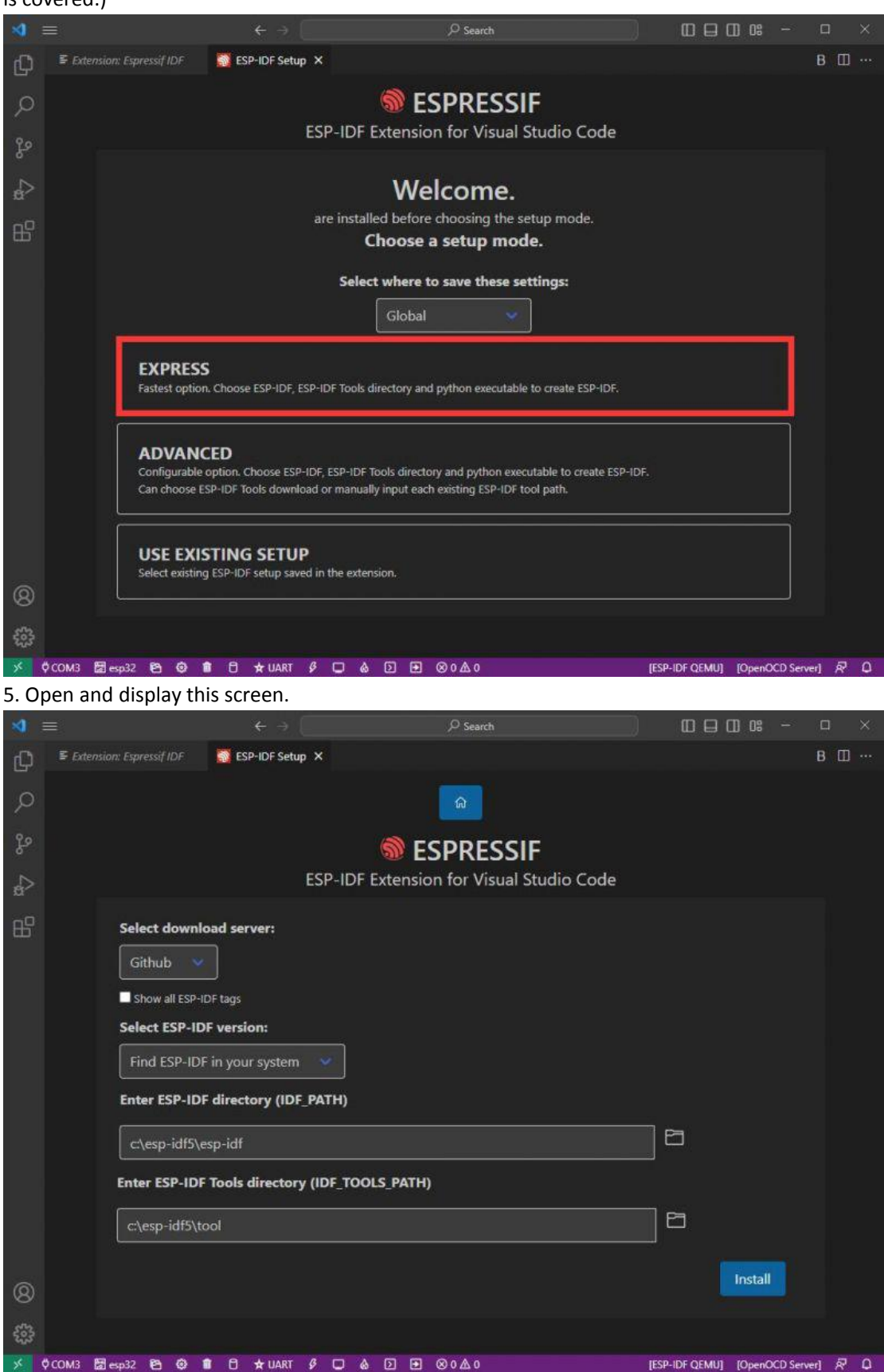

6. Choose a server to download.

| -   |                                                                                                  |                                | ,∕ <sup>Q</sup> Search               |                | CD 08 - I        | ٦   |   |
|-----|--------------------------------------------------------------------------------------------------|--------------------------------|--------------------------------------|----------------|------------------|-----|---|
| Q   | Extension: Espressif IDF                                                                         | 👸 ESP-IDF Setup 🗙              |                                      |                |                  | 3 🖽 |   |
| Q   |                                                                                                  |                                | â                                    |                |                  |     |   |
| Ъъ  |                                                                                                  |                                | SPRESSIF                             |                |                  |     |   |
| s,  |                                                                                                  | ESP-                           | IDF Extension for Visual Studio Code |                |                  |     |   |
| ₿   | Select downlo<br>Github<br>Espressif<br>Github<br>Select ESP-ID<br>Find ESP-IDF<br>Enter ESP-IDF | F version:                     | ]                                    |                |                  |     |   |
|     | c:\esp-idf5\e                                                                                    | sp-idf<br>Tools directory (IDF | TOOLS_PATH)                          | Ē              |                  |     |   |
|     | c:\esp-idf5\to                                                                                   | pol                            |                                      |                |                  |     |   |
| 8   |                                                                                                  |                                |                                      |                | Install          |     |   |
| 503 |                                                                                                  |                                |                                      |                |                  |     |   |
| ×   | ¢COM3 ඕesp32 ෦ී @ 1                                                                              |                                | ۵ ۵ ۹ ۹ ۵۰ <u>۸</u> ۰                | IESP-IDF OEMUT | [OpenOCD Server] | 2   | ۵ |

7. Select the ESP-IDF version you want now, we choose the latest V5.3 (note that ESP-IDF started to support ESP32-S3 only after V4.4).

| Ð  | S ESP-IDF Setup ×                                                                                                    | □ … |
|----|----------------------------------------------------------------------------------------------------|-----|
| Q  |                                                                                                    |     |
| ze |                                                                                                    |     |
| å  | SP-IDF Extension for Visual Studio Code                                                                                                    |     |
| G  | Select download server:                                                                                                    |     |
| ₿  | Espressif 🐱                                                                                                    |     |
| Д  | Show all ESP-IDF tags                                                                                                    |     |
| 1  | Select ESP-IDF version:                                                                                                    |     |
| æ  | Find ESP-IDF in your system                                                                                                    |     |
| Ø  | Find ESP-IDF in your system                                                                                                    |     |
|    | v5.2.2 (release version)<br>v5.1.4 (release version)<br>v5.0.6 (release version)<br>v4.4.7 (release version)<br>v6.4.7 (release version)<br>v6.4.7 (release version) |     |
|    | release/v5.2 (release branch)<br>release/v5.1 (release branch)<br>release/v5.0 (release branch)                                                                      |     |
|    | release/v4.4 (release branch)<br>master (development branch)<br>v5 4-dev (release version)                                                                           |     |
|    | v5.3-dev (release version)                                                                                                    |     |
|    | v5.3-beta2 (release version)<br>v5.3-beta1 (release version)                                                                                                    |     |
|    | v5.2.1 (release version)                                                                                                    |     |
|    | v5.2 (release version)                                                                                                    |     |
|    | v5.2-dev (release version)                                                                                                    |     |
|    | v5.2-beta2 (release version)                                                                                                    |     |

8. The following two are the ESP-IDF directory installation address and the ESP-IDF required tools installation address respectively.

| -   |                            |                        | ,⊅ Search                           | 00             | □ 08 -          | o ×   |  |
|-----|----------------------------|------------------------|-------------------------------------|----------------|-----------------|-------|--|
| Q   | 🛢 Extension: Espressif IDF | SP-IDF Setup ×         |                                     |                |                 | в 🖽 … |  |
| Q   |                            |                        | â                                   |                |                 |       |  |
| ₽°  |                            |                        | SPRESSIF                            |                |                 |       |  |
| ¢   |                            | ESP-IC                 | DF Extension for Visual Studio Code |                |                 |       |  |
| ₿   | Select downlo              | oad server:            |                                     |                |                 |       |  |
|     | Espressif 👻                |                        |                                     |                |                 |       |  |
|     | Show all ESP-ID            | <br>DF tags            |                                     |                |                 |       |  |
|     | Select ESP-ID              | F version:             |                                     |                |                 |       |  |
|     | Find ESP-IDF               | in your system 🛛 👻     |                                     |                |                 |       |  |
|     | Enter ESP-IDF              | directory (IDF_PATH)   |                                     |                |                 |       |  |
|     | c:\esp-idf5\e              | sp-idf                 |                                     | 6              |                 |       |  |
|     | Enter ESP-IDF              | Tools directory (IDF_T | OOLS_PATH)                          |                |                 |       |  |
|     | c:\esp-idf5\tc             | lool                   |                                     |                |                 |       |  |
| -   |                            |                        |                                     |                | Install         |       |  |
| 8   |                            |                        |                                     |                |                 |       |  |
| 503 |                            |                        |                                     |                |                 |       |  |
| *   | ФСОМЗ 🔚 esp32 🔁 🤤 🕯        | 🕈 🖯 🛨 UART 🖇 🖵         | δ D € ⊗0Δ0                          | [ESP-IDF QEMU] | [OpenOCD Server | 1 & 0 |  |

Note: If you have installed ESP-IDF before, or if it has failed, please make sure to delete the file completely or create a new path.

9. Once the configuration is finished, click "install" to download.

| -   |                |                         | ₽ Search                                 |                | 1) OS -          |     |   |
|-----|----------------|-------------------------|------------------------------------------|----------------|------------------|-----|---|
| Q   | Velcome        | 📑 ESP-IDF Setup 🗙       |                                          |                | i                | 3 🖽 |   |
| Q   |                |                         | ົລ                                       |                |                  |     |   |
| ₽°  |                |                         | ESPRESSIF                                |                |                  |     |   |
| ŝ   |                |                         | ESP-IDF Extension for Visual Studio Code |                |                  |     |   |
| ₿   | Sele           | ct download server:     |                                          |                |                  |     |   |
|     | Esp            | pressif 🐱               |                                          |                |                  |     |   |
|     | sh             | ow all ESP-IDF tags     |                                          |                |                  |     |   |
|     | Sele           | ct ESP-IDF version:     |                                          |                |                  |     |   |
|     | v5.            | 0.1 (release version)   | <b>~</b>                                 |                |                  |     |   |
|     | Ente           | r ESP-IDF container dir | ectory                                   |                |                  |     |   |
|     | C:\            | Users\64668\esp         |                                          | \esp-idf       | E                |     |   |
|     | Ente           | r ESP-IDF Tools directo | ry (IDF_TOOLS_PATH)                      |                |                  |     |   |
|     | c:\e           | esp-idf5\tool           |                                          | ]8             |                  |     |   |
|     |                |                         |                                          | 1              | Install          |     |   |
| 8   |                |                         |                                          |                |                  |     |   |
| £63 |                |                         |                                          |                |                  |     |   |
| *   | Ф СОМЗ 🔠 евр32 | 🔁 🥥 💼 🖯 🛨 UART          | Ø □ & ▷ ➡ ⊗0∆0                           | [ESP-IDF QEMU] | [OpenOCD Server] | 8   | 0 |

10. After the installation is completed, it will enter the following screen, indicating that the installation is finished.

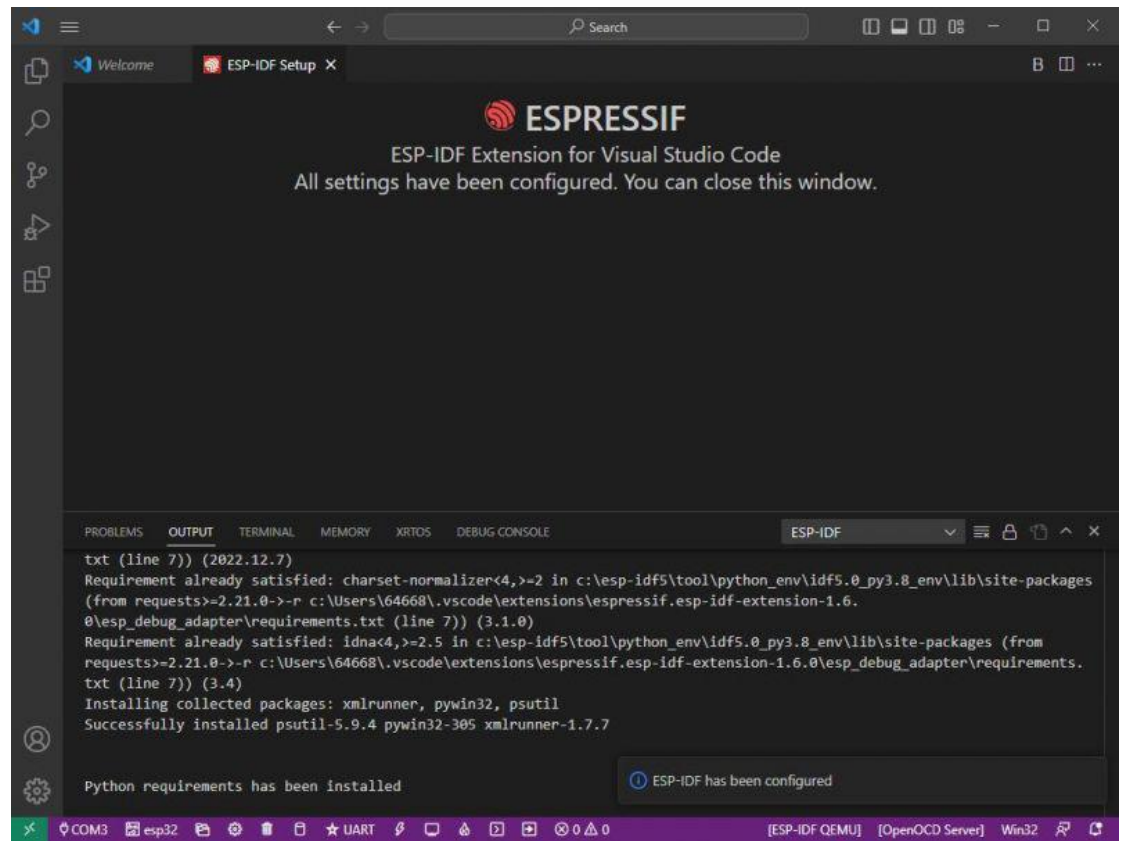

**Offline Package** 

If it fails to download "esp-idf", you can try this offline package while the tool package should be downloaded online first.

| Z 7-Zip self-extraction | ng archive | ×      |
|-------------------------|------------|--------|
| Extract to:             |            |        |
| F:\esp\                 |            |        |
|                         |            |        |
|                         | Extract    | Cancel |

Double-click on it after downloading, and then type the path as shown below:

1. Click on "Extract" to unzip the package:

2. After unzipping, create a file folder to store the compile tool in the unzipped file folder named "Espressif".

| Software (F:) | → esp → v5.3-d | ev > | 0 V | 户 在 v5.3-dev 中接 | 観察  |    |
|---------------|----------------|------|-----|-----------------|-----|----|
| ^             | 名称             | ^    |     | 修改日期            | 类型  | 大小 |
|               | esp-idf        |      |     | 2024/5/27 20:42 | 文件夹 |    |
|               | Espressif      |      |     | 2024/6/18 17:18 | 文件夹 |    |

3. Enter the seventh STEP in the installation process of the Espressif IDF, we can set it according to the following picture and then click on "Install":

| ۵.<br>۵                                         |                           |
|-------------------------------------------------|---------------------------|
| SESPRESS ESP-IDF Extension for Visual           | I <b>F</b><br>Studio Code |
| Select download server:                         |                           |
| Select ESP-IDF version:                         |                           |
| F:\esp\v5.3-dev\esp-idf                         |                           |
| Enter ESP-IDF Tools directory (IDF_TOOLS_PATH): |                           |
| F:\esp\v5.3-dev\Espressif                       |                           |
|                                                 | Install                   |

4. It is successfully installed as shown below:

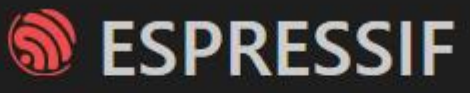

ESP-IDF Extension for Visual Studio Code All settings have been configured.

### **Official Demo**

### **Create Demo**

1. Using the shortcut F1, type:

esp-idf:show examples projects

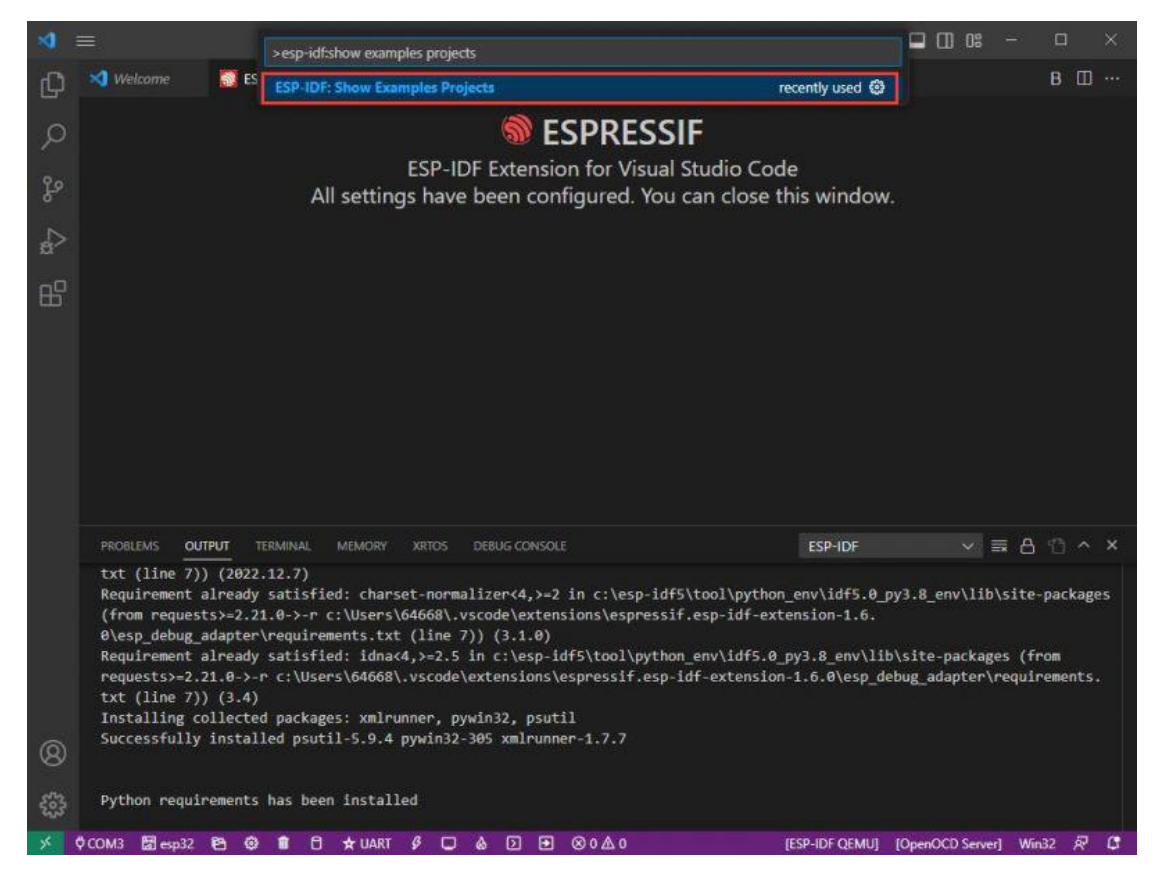

2. Choose your current IDF version:

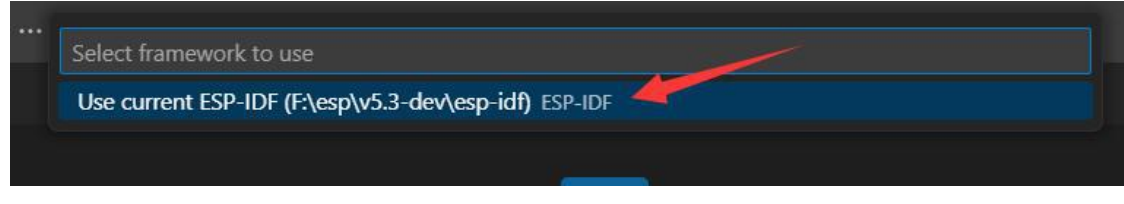

3. Take "Hello World" as an example:

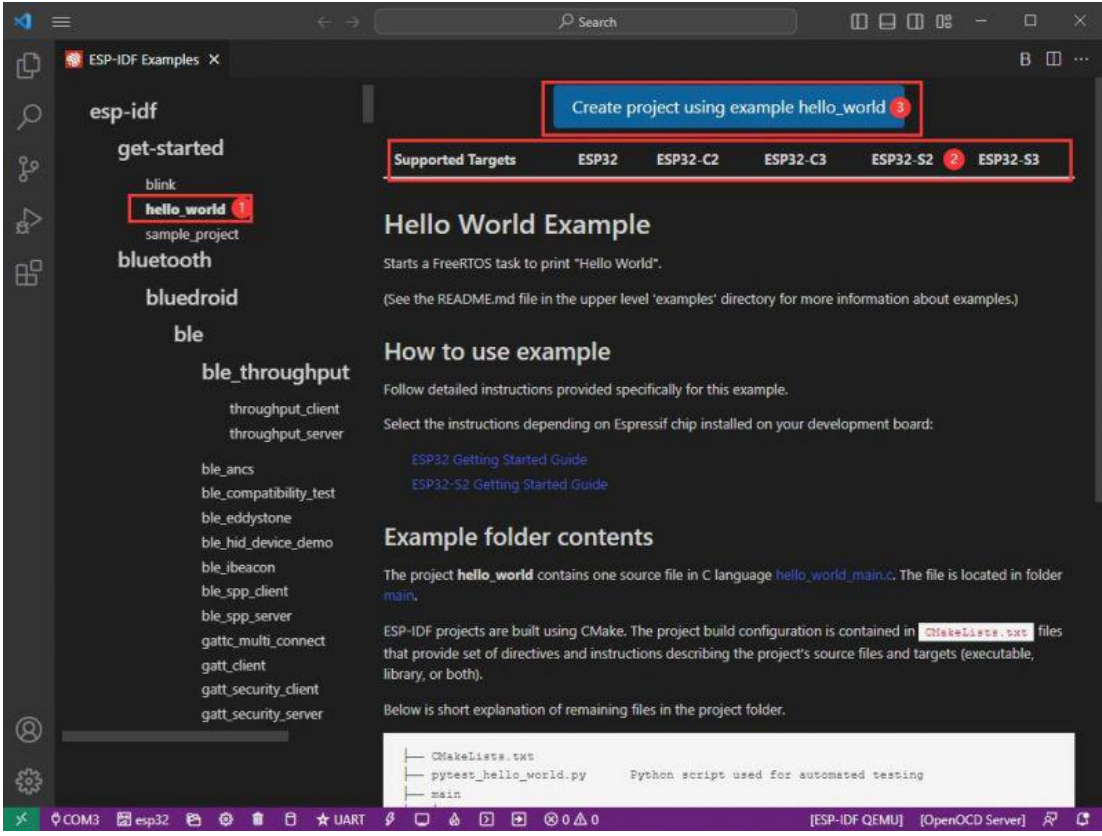

4. ① Choose the corresponding demo.

5. ② The readme file will explain which chip the demo is suitable for (the following section will introduce how to use the demo and its file structure, which is omitted here).

6. ③ Click to create the demo.

7. Choose the path to place the demo and ensure that there is no folder with the same name as the demo.

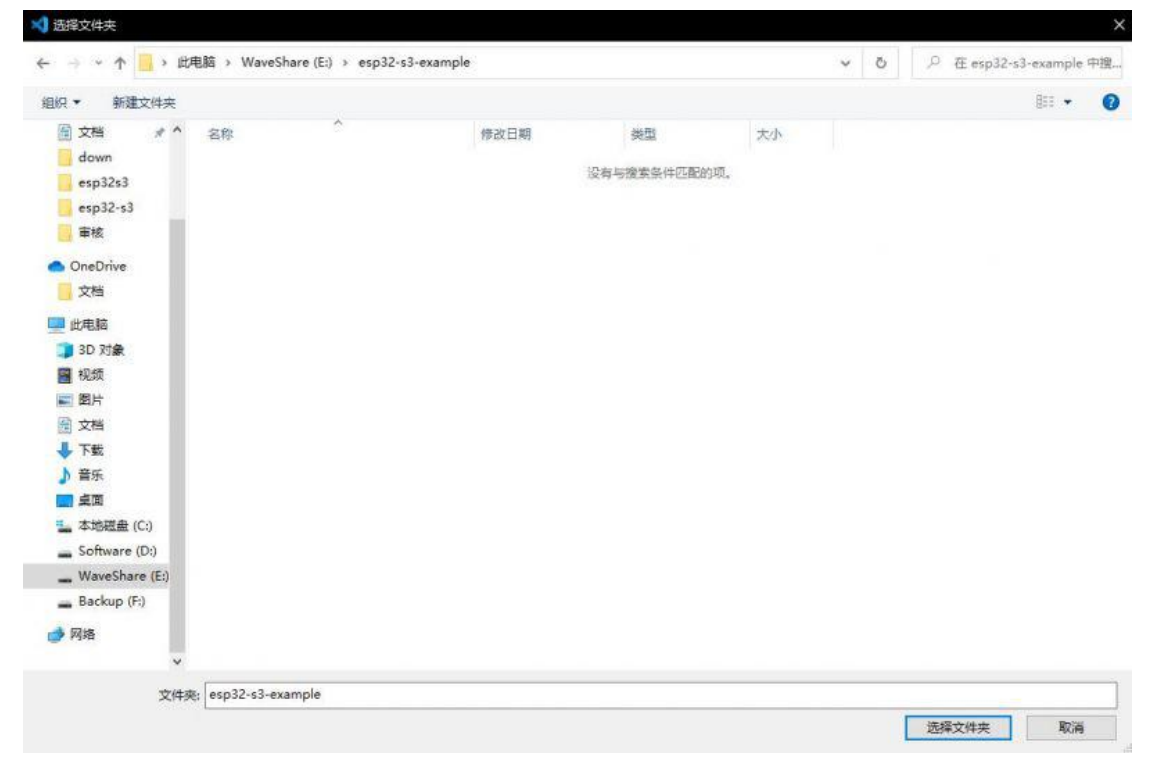

### **Modify COM Port**

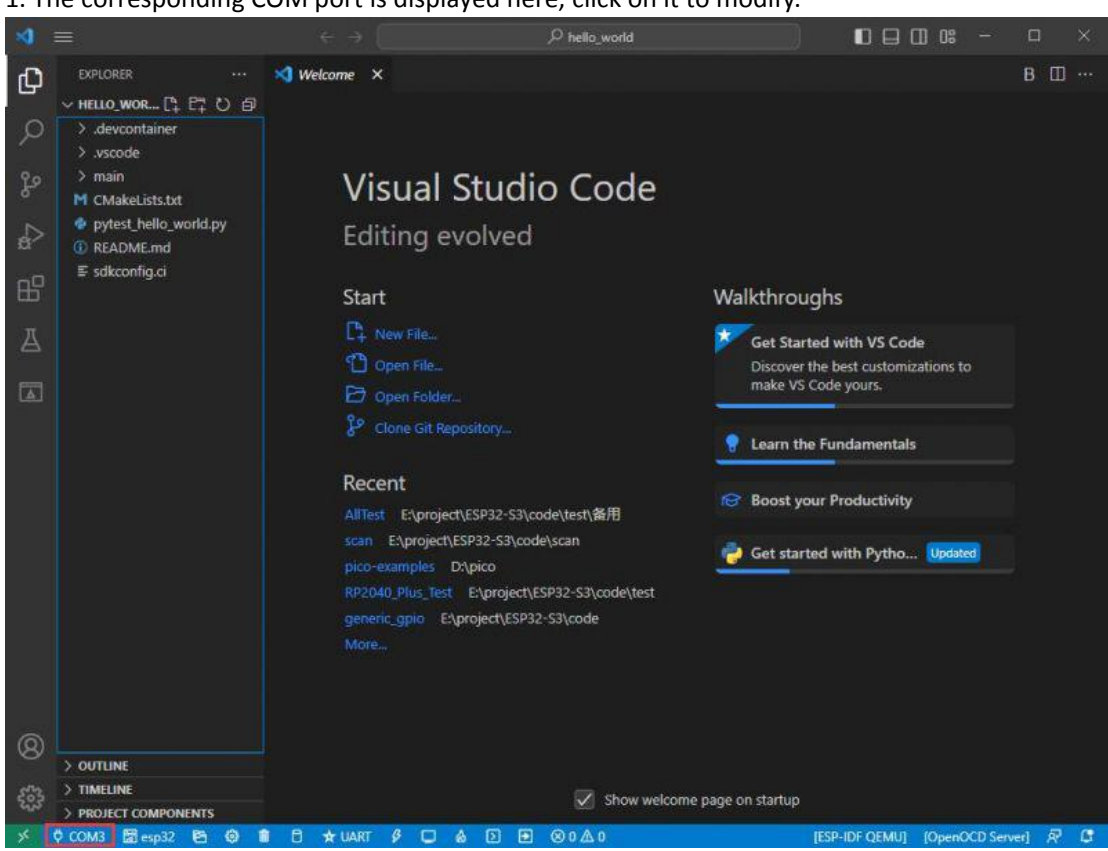

2. We check the device manager COM port, and select COM5, please select your corresponding COM port:

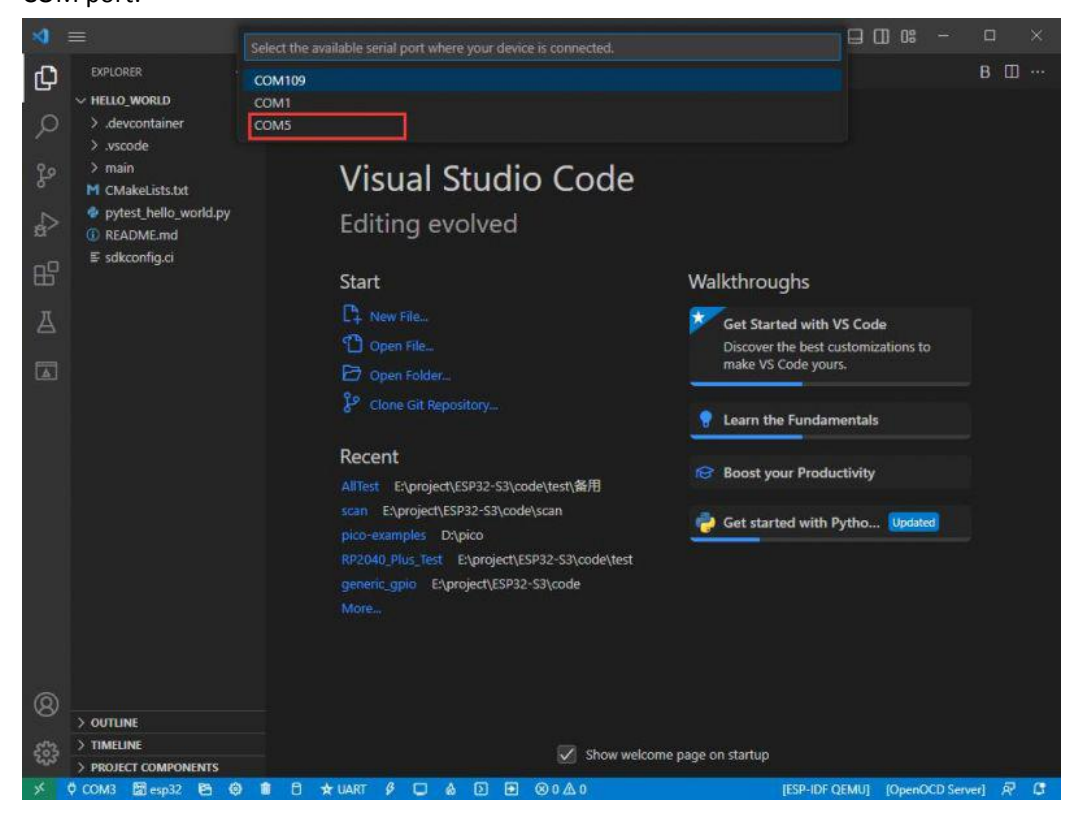

1. The corresponding COM port is displayed here, click on it to modify.

#### 3. Choose the project and demo.

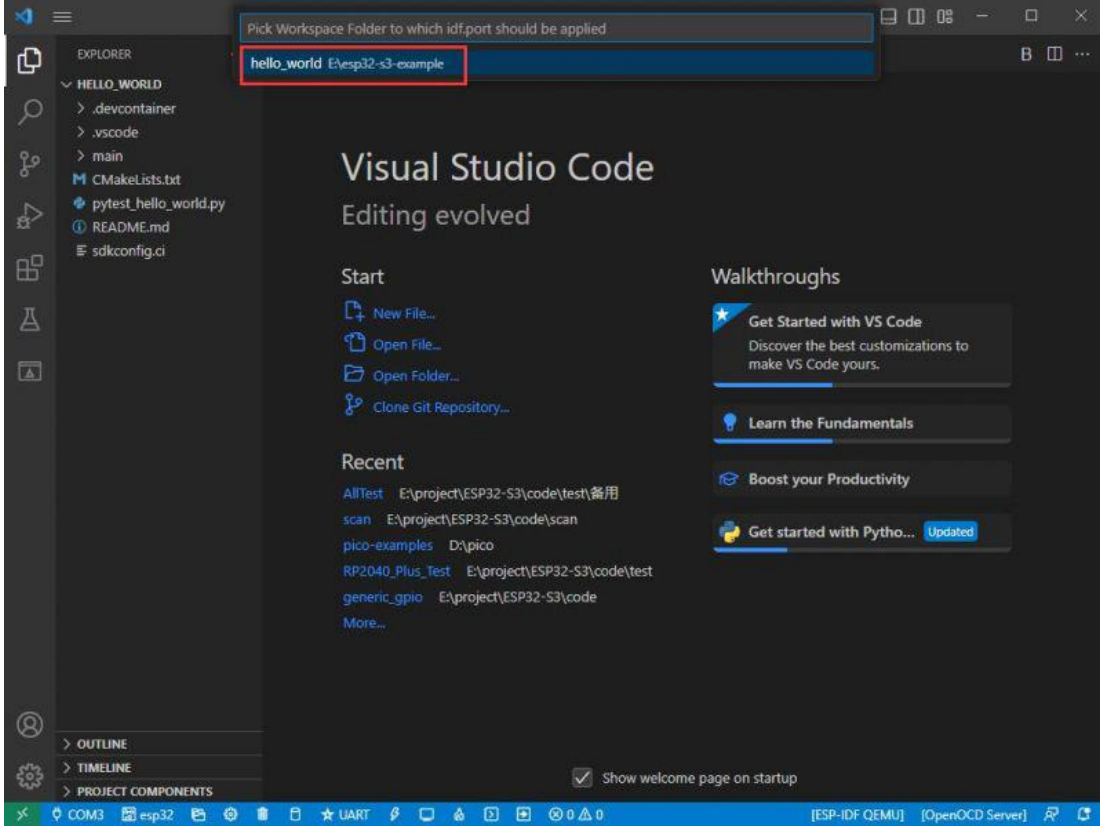

4. Then the COM port is modified.

### **Modify the Driver**

1. Here shows the driver used, click here to modify the corresponding driver:

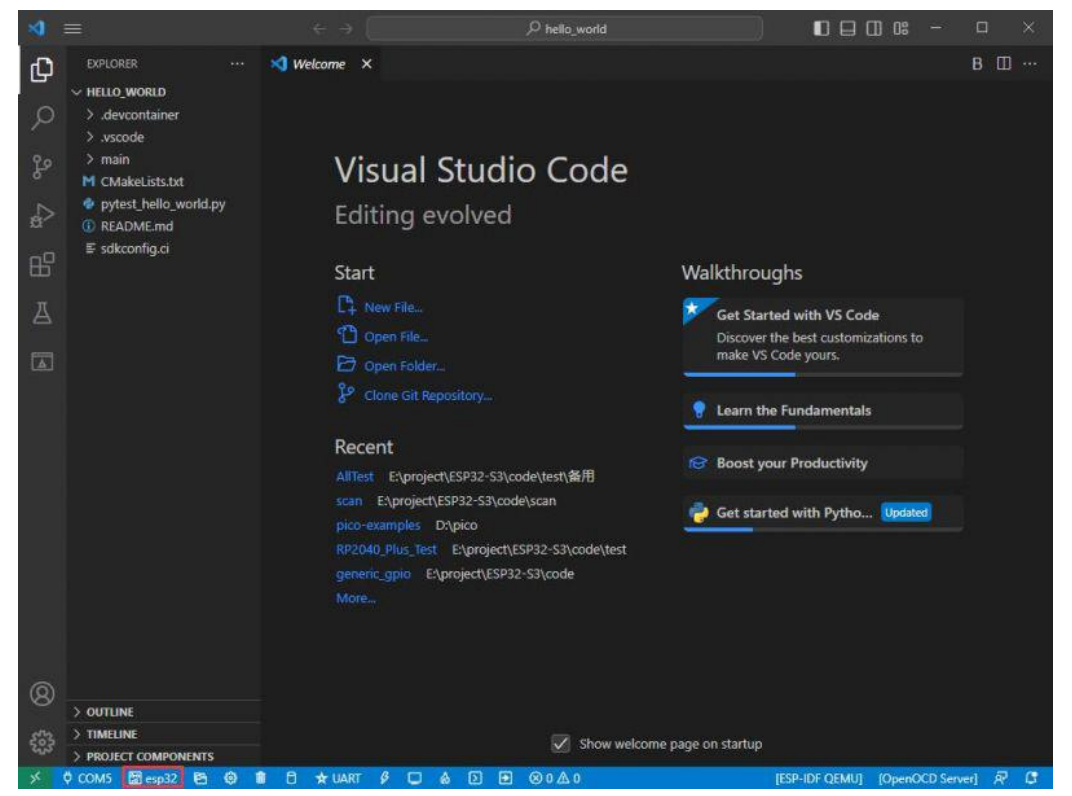

#### 2. Choose the project or demo:

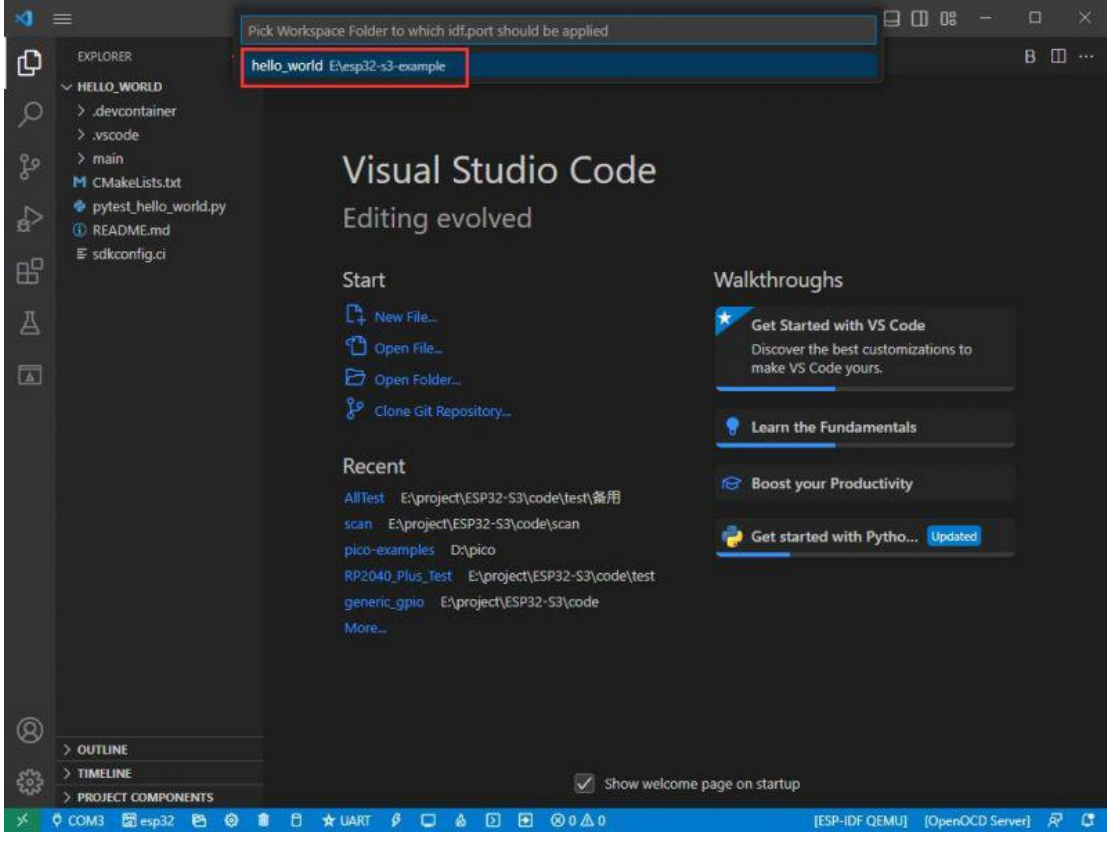

3. Wait for a few seconds after clicking.

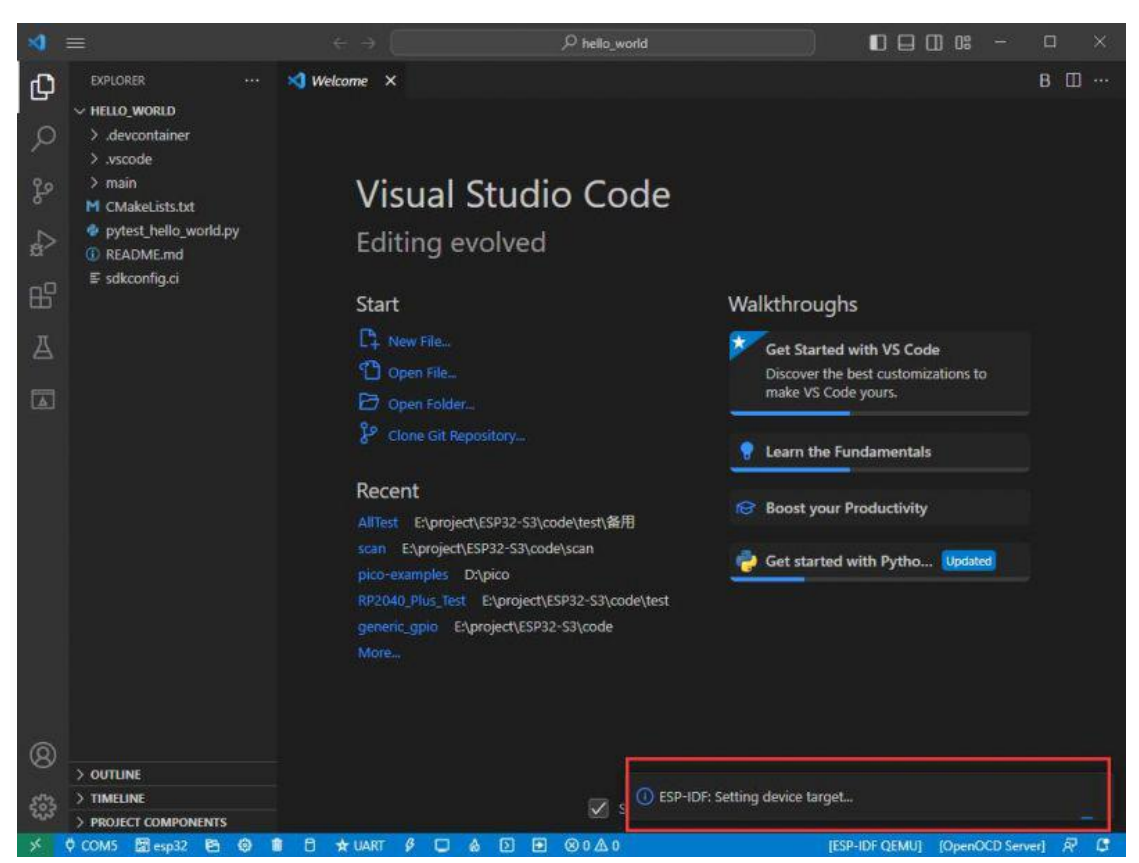

4. Choose the driver we need, that is, the main chip ESP32S3.

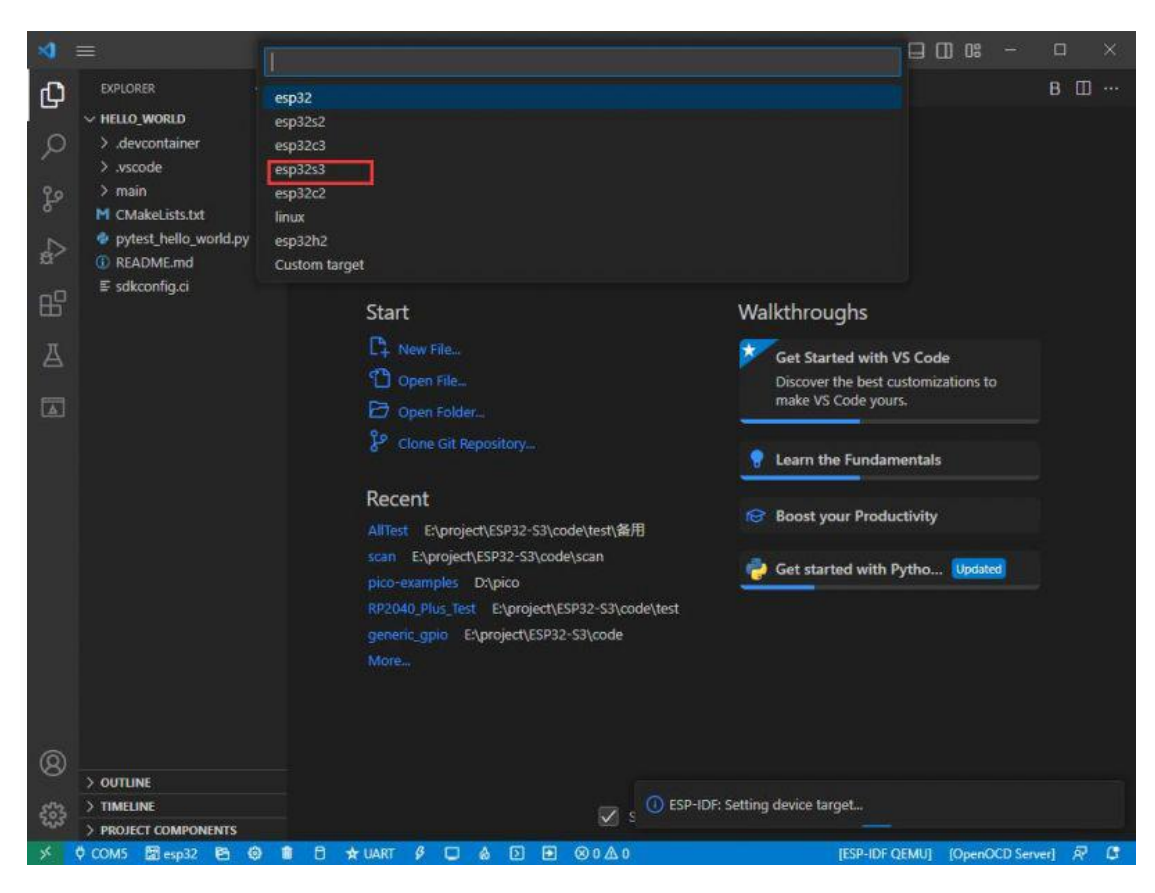

5. Choose the openocd path, we can just choose one at random as it doesn't matter.

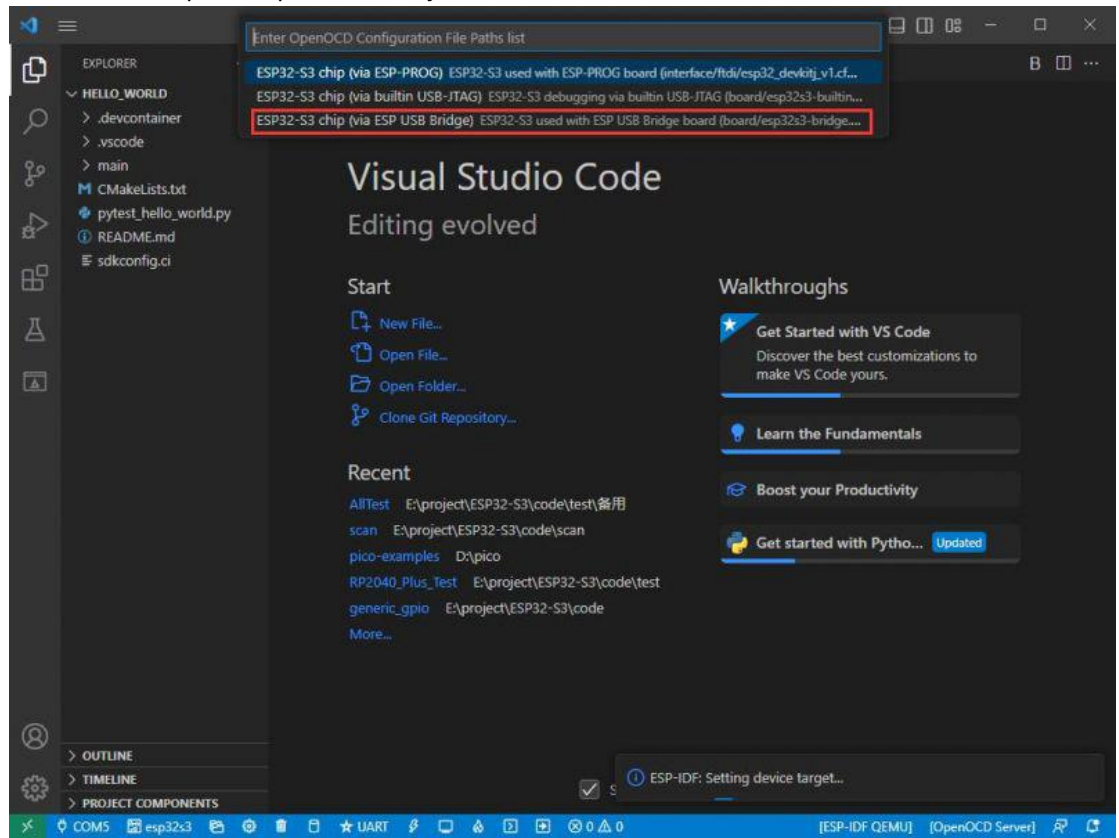

The Rest of the Status Bar Introduction

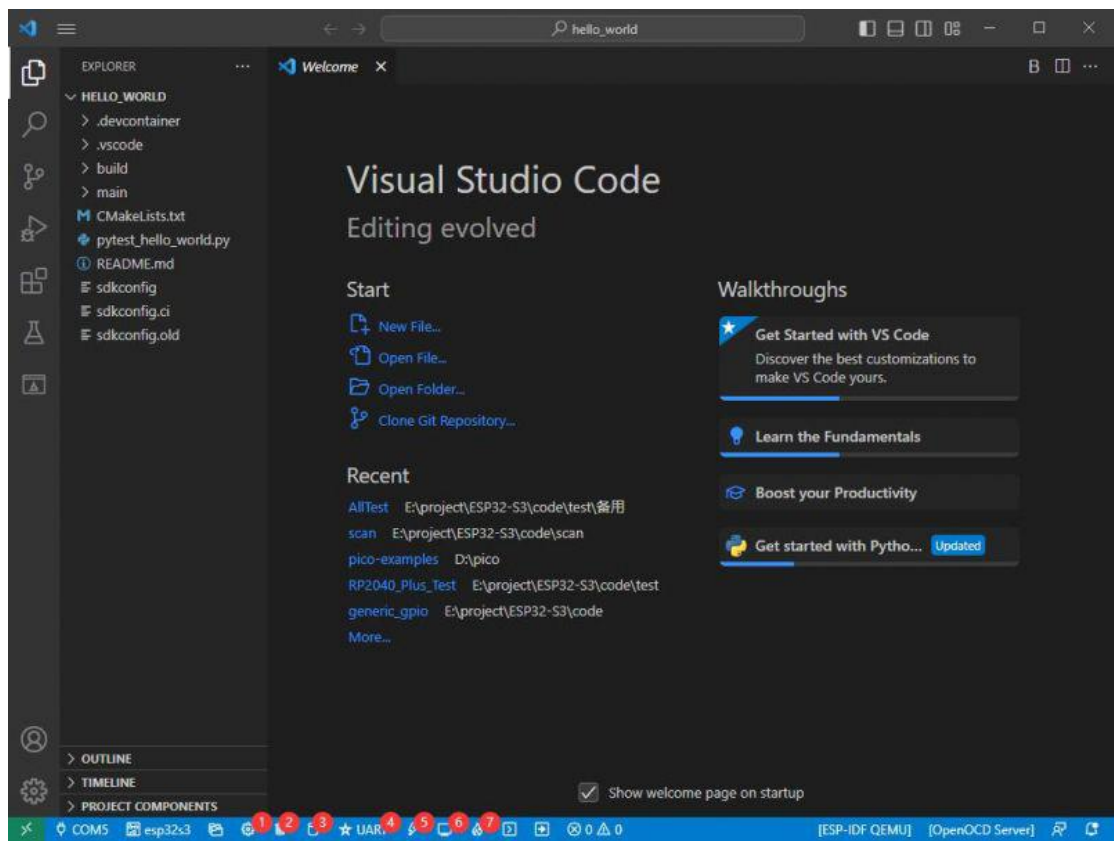

1 SDK configuration editor: many functions and configurations of ESP-IDF can be modified within it.

- 2 Clean up everything and delete all compiled files.
- ③ Compile.
- ④ Current download method, default is UART.
- ⑤ Program the current firmware, please do it after compiling.
- (6) Open the serial monitor to view serial information.

⑦ Combined button for compiling, programming, and opening the serial monitor (most commonly used during debugging).

Compile, Program, and Serial Port Monitoring

1. Click on the Compile, Program, and Open Serial Monitor buttons we described earlier.

| -                                                                                                |                                                                                                    |                                                                                                    | $^{ m O}$ hello_world                                                                                                    |                                                                                                 |             |       |                                                                                                    |                                                                                                    |
|--------------------------------------------------------------------------------------------------|----------------------------------------------------------------------------------------------------|----------------------------------------------------------------------------------------------------|----------------------------------------------------------------------------------------------------|-------------------------------------------------------------------------------------------------|-------------|-------|----------------------------------------------------------------------------------------------------|----------------------------------------------------------------------------------------------------|
| ß                                                                                                | EXPLORER ····                                                                                                    | C hello_world_main.c >                                                                                                    | <                                                                                                    |                                                                                                 | ÷           | - 🕲 🛓 | B                                                                                                    | D                                                                                                    |
|                                                                                                  | ~ HELLO WORLD                                                                                                    | main > C hello world                                                                                                    | main.c >                                                                                                    |                                                                                                 |             |       |                                                                                                    |                                                                                                    |
| 日<br>の<br>の<br>の<br>の<br>の<br>の<br>の<br>の<br>の<br>の<br>の<br>の<br>の<br>の<br>の<br>の<br>の<br>の<br>の | Aevcontainer     v.scode     build     main     M CMakeLists.bt     C hello_world_main.c     M CMakeLists.txt     pytest_hello_world.py     README.md     E sdkconfig | 1 /*<br>2 * SPDX-Fil:<br>3 *<br>4 * SPDX-Lic:<br>5 */<br>6<br>7 #include <s<br>8 #include <s<br>10 #include "f<br/>11 #include "f</s<br></s<br>                                                                                                    | eCopyrightText: 2010-2022 Espr<br>ense-Identifier: CC0-1.0<br>tdio.h><br>nttypes.h><br>dkconfig.h"<br>reertos/FreeRTOS.h"<br>reertos/task.h"                                                                                                    |                                                                                                 |             |       | II Bor<br>Start<br>Read<br>The start<br>Start<br>St | n dan s<br>Harn S. S.<br>Harn S. S.<br>Harn M. Harnes<br>Harnes<br>Harnes |
|                                                                                                  | E sakconfig.ci<br>E sakconfig.old                                                                                                    | 12       #include "e         13       #include "e         14       15       void app_ma         16       {         17       printf(         18       esp_chi         21       uint32_         22       esp_chi         23       printf(         24 | <pre>sp_chip_info.h" sp_flash.h" in(void) "Hello world!\n"); t chip information */ p_info_t chip_info; t flash_size; p_info(&amp;chip_info); "This is %s chip with %d CPU c cowFIG_IDF_TARGET, chip_info.cores, (chip_info.features &amp; CHIP_FEA (chip_info.features &amp; CHIP_FEA d major_rev = chip_info.revisi d minor_rev = chip_info.revisi </pre> | ore(s), WiFi%s%s, ",<br>TURE_BT) ? "/BT" : ""<br>TURE_BLE) ? "/BLE" :<br>On / 190;<br>on % 100; | ····);      |       |                                                                                                    |                                                                                                    |
| 8                                                                                                |                                                                                                    | 31 print#(<br>32 if(esp                                                                                                    | flash get size(NUL). &flash si                                                                                                    | a]or_rev, minor_rev);<br>ze) != ESP OK) {                                                       |             |       |                                                                                                    |                                                                                                    |
| 075                                                                                              | > TIMELINE                                                                                                    | 33 pri                                                                                                    | <pre>ntf("Get flash ize failed");</pre>                                                                                                    | - 14 5                                                                                          |             |       |                                                                                                    |                                                                                                    |
| 203                                                                                              | > PROJECT COMPONENTS                                                                                                    | 34 ret                                                                                                    | urn;                                                                                                    |                                                                                                 |             |       |                                                                                                    |                                                                                                    |
| *                                                                                                | 0 COMS 10 area 22/3 10 @                                                                                                    |                                                                                                    |                                                                                                    | In 1 Col 1 Space                                                                                | A LITTER IF | C FSD | UDF å                                                                                                    | 2 (2                                                                                                    |

#### 2. It may take a long time to compile, especially for the first time.

| -       |                                                                    |                                                                                                    | , <sup>©</sup> hello_world                                                                                                    |                                                                                                    | ; - □ ×                                                                                                    |
|---------|--------------------------------------------------------------------|----------------------------------------------------------------------------------------------------|----------------------------------------------------------------------------------------------------|----------------------------------------------------------------------------------------------------|----------------------------------------------------------------------------------------------------|
| G       | EXPLORER ···                                                       | C hello_world_main.c ×                                                                                          |                                                                                                    | -<br>€                                                                                                    | - @ ∰ B ⊞ …                                                                                                    |
|         | V HELLO_WORLD                                                      | main > C hello_world_m                                                                                          | nain.c >                                                                                                    |                                                                                                    |                                                                                                    |
| 2 & 2   | devcontainer     vscode     build     main     CMakeLists.txt      |                                                                                                    | CopyrightText: 2010-2022 Espres<br>nse-Identifier: CC0-1.0                                                                                                    |                                                                                                    | A second second se |
| đ⁄      | C hello_world_main.c                                               | 7 #include <st< th=""><th>dio.h&gt;</th><th></th><th></th></st<>                                                | dio.h>                                                                                                    |                                                                                                    |                                                                                                    |
| BB<br>A | M CMakeLists.bxt<br>pytest_hello_world.py<br>README.md<br>skconfig | 8 #include <in<br>9 #include "sd<br/>10 #include "fr<br/>11 #include "fr<br/>12 #include "es</in<br>            | ttypes.h><br>kconfig.h"<br>eertos/FreeRTOS.h"<br>eertos/task.h"<br>p_chip_info.h"                                                                                                    |                                                                                                    |                                                                                                    |
|         | ≌ sdkconfig.ci<br>≌ sdkconfig.old                                  | 13     #include "es       14     15     void app_mai       16     {       17     printf("       18     /* Print | p_flash.h"<br>n(void)<br>Hello world!\n");<br>chip information */                                                                                                    |                                                                                                    |                                                                                                    |
| \$\$ ®  | > OUTLINE<br>> TIMELINE                                            | 28                                                                                                    | Info I chin jefo<br>TERMINAL MEMORY XRTOS DEBUG<br>static library esp-idf\main\libmain<br>executable bootloader.elf<br>binary image from built executable<br>ge<br>esp32s3 image.<br>3-example/hello_world/build/bootloa<br>"cd /D E:vesp32-s3-exa" '''''<br>\idf5.0_py3.8_env\Scrip ① Building<br>offset 0x8000 bootloa<br>ze 0x5180 bytes. 0x2e80 | CONSOLE Y ESP-IDF Build - Task ) +<br>n.a<br>ader/bootloader.bin<br>Project Building project<br>essif IDF (Extension) | <ul> <li>□ ■ ··· ∧ ×</li> <li>○</li> <li>Cancel</li> </ul>                                                                                                    |
| 610     | > PROJECT COMPONENTS                                               | [655/883] Building C                                                                                            | object esp-idf/efuse/Orakeriies/_                                                                                                    | _Int_enneennisebossoseb_ennee_r                                                                                       | autercron)                                                                                                    |

During this process, ESP-IDF may take up a lot of CPU resources and therefore may cause system lag.

3. Because we use CH343 as a USB to serial port chip, and the on-board automatic download circuit, it can be downloaded automatically without manual operation.

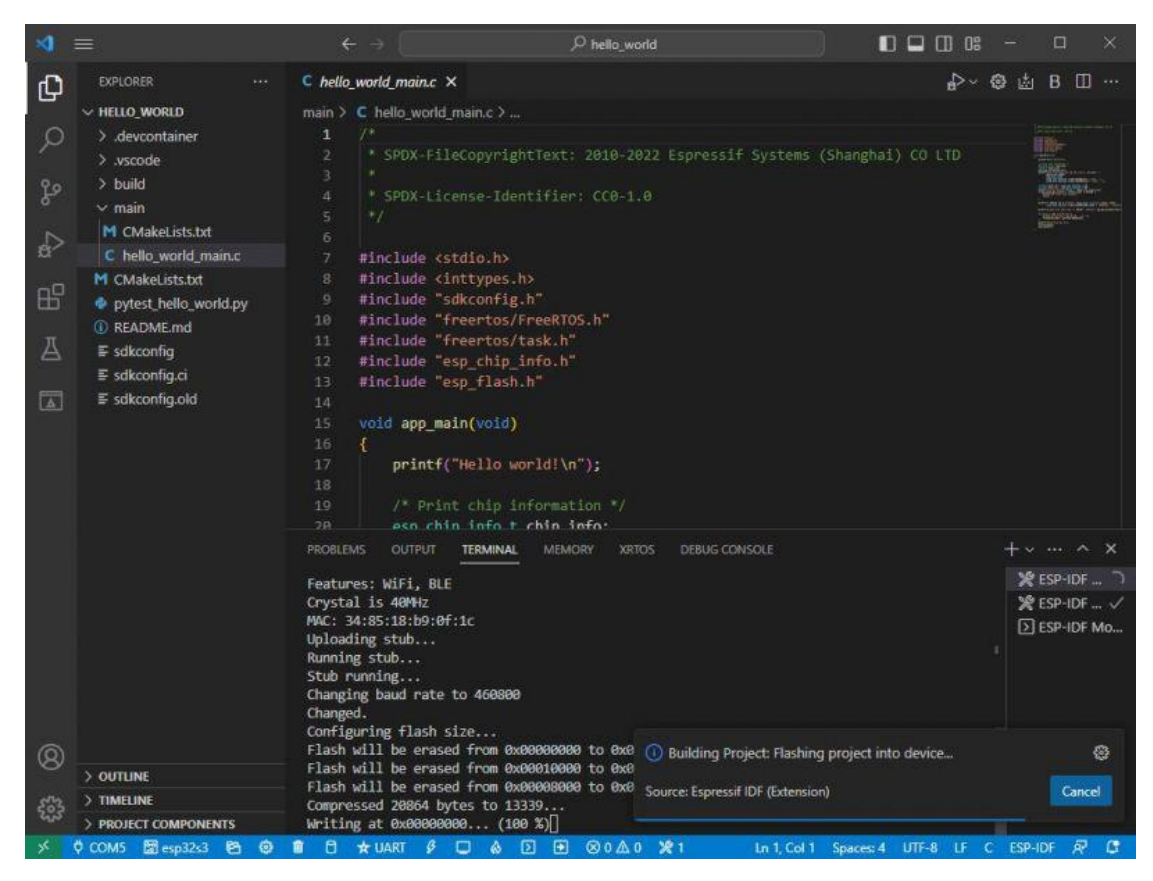

4. After successful download, it will automatically enter the serial monitor, and you can see the corresponding information output from the chip and prompt to reboot after 10s.

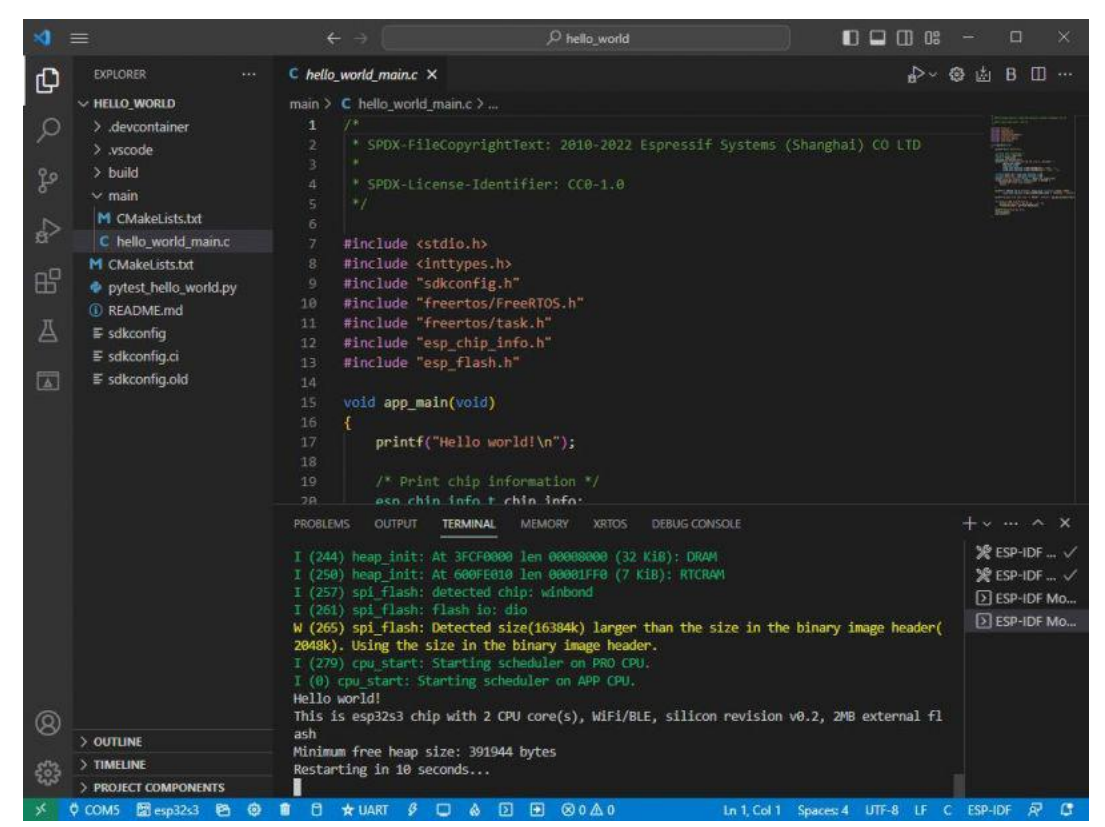

### Arduino

Download and install Arduino IDE.

Install ESP32 on the Arduino IDE as shown below, and you can refer to this link. Download it from this link.

| 7-Zip self-extracting  | g archive                 | ×      |
|------------------------|---------------------------|--------|
| Extract to:            |                           |        |
| C:\Users\64668\AppData | a\Local\Arduino15\package | s\     |
|                        |                           |        |
|                        | Extract                   | Cancel |
|                        |                           |        |

C:\Users\{username}\AppData\Local\Arduino15\packages\

Take username "waveshare" as an example:

C:\Users\waveshare\AppData\Local\Arduino15\packages\

After installation, open Arduino IDE, open File -> Preferences -> Seetting, input the following link at Additional boards manager URLs and save it:

```
https://arduino.me/packages/esp32.json
```

| ile E | dit S                  | ketch Tools Help                                 |          |         |   |             |      |
|-------|------------------------|--------------------------------------------------|----------|---------|---|-------------|------|
|       | Ð                      | Select Board 🔹                                   |          |         |   |             | ∿ .⊙ |
|       | BO                     | ARDS MANAGER                                     |          |         |   | LCD_Bmp.cpp |      |
| £     | Pref                   | erences                                          |          |         |   |             | ×    |
|       |                        |                                                  | Settings | Network |   |             |      |
|       | Skel                   | chbook location                                  |          |         |   |             |      |
|       |                        | Additional Boards Manager URLs                   |          |         |   | ×           |      |
|       |                        | Enter additional URLs, one for each row          |          |         |   |             |      |
|       | li<br>T<br>L<br>S<br>C | https://arduino.me/packages/esp32.json           |          |         |   |             |      |
|       |                        | Click for a list of unofficial board support URI | s        |         |   |             |      |
|       | A                      |                                                  |          |         |   |             |      |
|       |                        |                                                  |          |         | C |             | ж    |
|       |                        |                                                  |          |         |   |             |      |

Search esp32 on Board Manager to install, if 3.0.2 is installed, the offline package is installed.

| Ph | BOARDS MANAGER                                                                                                    |
|----|----------------------------------------------------------------------------------------------------|
|    | ESP32                                                                                                    |
| 입  | Type: All 🗸                                                                                                    |
|    | Arduino ESP32 Boards<br>by Arduino                                                                                |
|    | 2.0.13 installed                                                                                                  |
| \$ | Boards included in this package:<br>Arduino Nano ESP32                                                            |
|    | More info                                                                                                    |
|    | 2.0.13 V REMOVE                                                                                                   |
|    | esp32 by Espressif                                                                                                |
|    | 3.0.2 installed                                                                                                   |
|    | Boards included in this package:<br>ESP32H2 Dev Module, LOLIN C3<br>Mini, Franzininho WiFi, Adafruit<br>More info |
|    | 3.0.2 V REMOVE                                                                                                    |

### **Library Installation**

Lvgl libraries require configuration files after installation. It's recommended to directly copy the ESP32\_Display\_Panel, ESP32\_IO\_Expander, lvgl file, ESP\_Panel\_Conf.h, and lv\_conf.h file of the ESP32\_S3\_Display\_libraries to "C:\Users\xxxx\Documents\Arduino\libraries". Please note that "xxxx" represents your computer username.

| ESP32_S3_Display_libraries v 신                                                                           | 。在ESP32_S3_Display_librarie                                                                                                    | rs 中搜索                                                                                                    |
|----------------------------------------------------------------------------------------------------|----------------------------------------------------------------------------------------------------|----------------------------------------------------------------------------------------------------|
| 名称                                                                                                    | 修改日期 类型                                                                                                    | 大小                                                                                                    |
| ESP32_Display_Panel<br>ESP32_IO_Expander<br>lvgl<br>lv_conf.h                                            | 2024/7/15 15:04         文件夹           2024/7/16 10:03         文件夹           2024/7/11 14:42         文件夹           2024/7/11 14:42         文件夹           2024/7/12 16:12         H 文件 | 27 KB                                                                                                    |
| « Arduino » libraries 🛛 🗸                                                                                | O                                                                                                    |                                                                                                    |
| * * 名称                                                                                                   | 修改日期                                                                                                    | 类型 大小                                                                                                    |
| 📌 📄 readme.bd                                                                                            | 2022/5/17 17:13                                                                                                    | 文本文档 1 KB                                                                                                    |
| After copying:                                                                                           |                                                                                                    |                                                                                                    |
| 17 0                                                                                                    |                                                                                                    |                                                                                                    |
| ă → Arduino → libraries →                                                                                | 5 v                                                                                                    | 。                                                                                                    |
| ă > Arduino > libraries ><br>名称                                                                          | ✓ ひ<br>修改日期                                                                                                    | <ul> <li>         ・         在 libraries 中搜索         </li> <li>         ・         ・         ・</li></ul>                                                                                                    |
| 着 > Arduino > libraries ><br>名称<br>SSP32 Display Panel                                                   | ✓ ひ<br>修改日期<br>2024/4/12 10:11                                                                                                    | <ul> <li>         ・ 在 libraries 中搜索          ・          ・          ・</li></ul>                                                                                                    |
| ă → Arduino → libraries →<br>名称<br>ESP32_Display_Panel<br>ESP32_IO_Expander                              | ✓ ひ<br>修改日期<br>2024/4/12 10:11<br>2024/4/12 10:11                                                                                                    | <ul> <li>         ・ 在 libraries 中搜索         </li> <li>         ・ 类型         ・ 大小         </li> <li>         文件夹         </li> <li>         文件夹         </li> </ul>                                                                                                    |
| 当 Arduino > libraries ><br>名称<br>ESP32_Display_Panel<br>ESP32_IO_Expander<br>Ivgl                        | ✓ ひ<br>修改日期<br>2024/4/12 10:11<br>2024/4/12 10:11<br>2024/4/12 10:11                                                                                                    | <ul> <li>         ・ 在 libraries 中搜索         </li> <li>         ・ 类型         ・ 大小         </li> <li>         文件来         </li> <li>         文件来         </li> <li>         文件来         </li> <li>         文件来         </li> </ul>                                                           |
| ă → Arduino → libraries →<br>名称<br>ESP32_Display_Panel<br>ESP32_IO_Expander<br>lvgl<br>Ivgl<br>Iv_conf.h | ✓ ひ 修改日期 2024/4/12 10:11 2024/4/12 10:11 2024/4/12 10:11 2024/4/12 10:11 2024/3/23 18:46                                                                                             | <ul> <li>              Ælibraries 中搜素          </li> <li>             ¥型             大小         </li> <li>             文件夹         </li> <li>             文件夹         </li> <li>             文件夹         </li> <li>             文件共         </li> <li>             文件共         </li> </ul> |

## **Sample Demo**

Arduino

Note: Before using the Arduino demos, please check whether the Arduino IDE environment and download settings are correctly configured, for details, please check the Arduino Configure. Pleas configure as shown below, otherwise the USB port will not output any information:

```
USB CDC On Boot should be set as Enabled
```

```
Flash Size should be set as 16MB(128Mb)
```

To use the LCD, you should configure as shown below:

```
USB CDC On Boot should be set as Enabled
Flash Size should be set as 16MB(128Mb)
PSRAM should be set as OPI PSRAM
```

Before using the Arduino example, the software library should be set as shown below:

- 1. Using the library file we provided.
- 2. Install v3.0.2-h for Arduino esp32.
- 3. The username of Arduino IDE must be English!

#### If you install a different version of Arduino esp32, there

#### may be errors, we recommend installing the version we

### provide for testing and development.

### I2C\_Test

I2C\_Test example, used to test the I2C sockets, this interface connects to GPIO8 (SDA) and GPIO9 (SCL) for I2C communication.

Use this demo to scan all slave addresses of I2C devices.

After uploading the demo, connects "HY2.0 2P to DuPont Male 4P 10cm" to the I2C socket. Then connect to the I2C device, open SSCOM, and you can see the scanned I2C addresses.

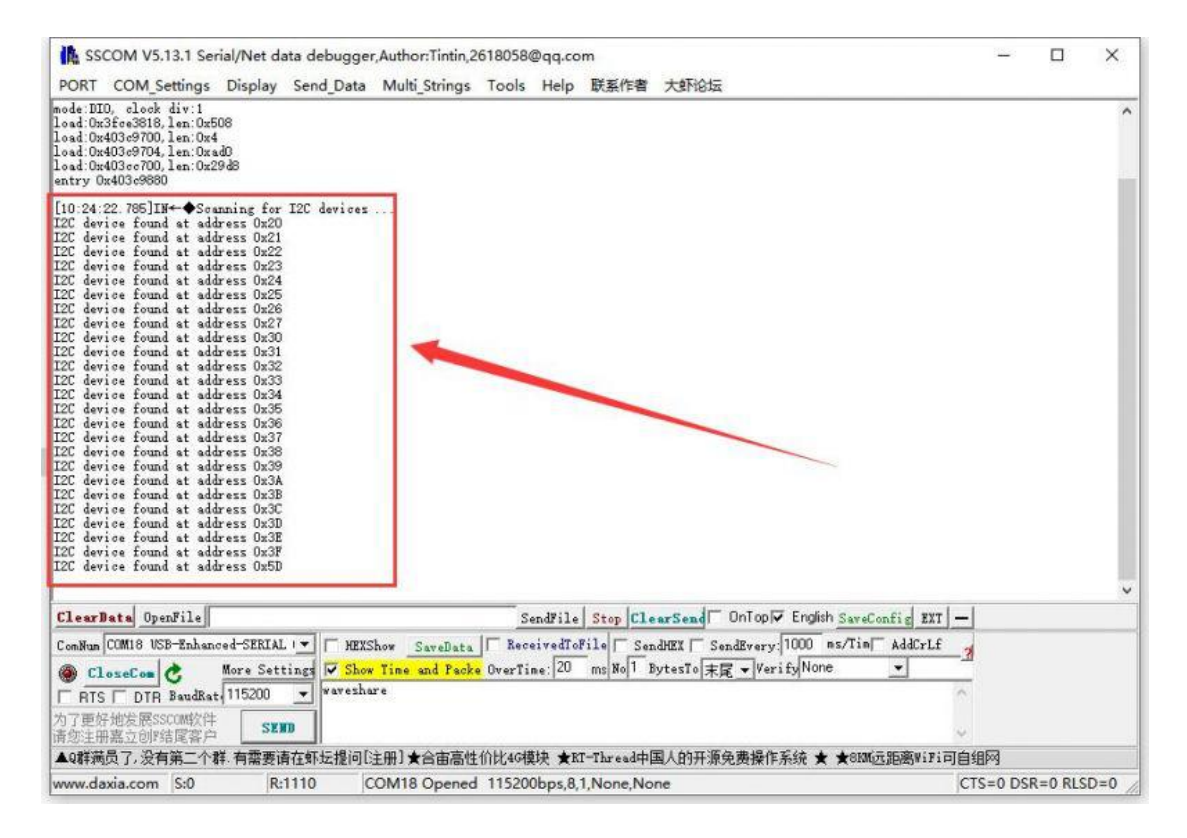

### RS485\_Test

RS485\_Test example is for testing RS-485 socket. This interface connects to GPIO44(TXD) and GPIO43(RXD) for RS485 communication.

After uploading the code, the demo needs to use the USB TO RS485 converter, connect the RS-485 socket to the "HY2.0 2P to Dupont male 2P 10cm", and then connected to the USB to RS485 converter, USB to RS485 converter connected to the computer.

Open the SSCOM, send RS485 messages to the ESP32-S3-Touch-LCD-4.3B, ESP32-S3-Touch-LCD-4.3B will send the received message back to the SSCOM, pay attention to the need to select the correct COM port and baud rate, check "AddCrLf " before sending a message.

| K SSCOM V5.1                              | 3.1 Ser         | ial/Net da        | ata <mark>deb</mark> ugger | r,Author:Tintin,2     | 618058                | @qq.co                 | m( <mark>N</mark> ewest | version)          | 3 <u>403</u>      |          | ×                     |
|-------------------------------------------|-----------------|-------------------|----------------------------|-----------------------|-----------------------|------------------------|-------------------------|-------------------|-------------------|----------|-----------------------|
| PORT COM_Se                               | ettings         | Display           | Send_Data                  | Multi_Strings         | Tools                 | Help                   | 联系作者                    | 大虾论坛              |                   |          |                       |
| [09:39:07.333]0V<br>□<br>[09:39:07.347]IN | T→◇wa<br>'←◆wav | veshare<br>eshare |                            |                       |                       |                        |                         |                   |                   |          | <ul> <li>•</li> </ul> |
|                                           |                 |                   |                            |                       |                       |                        |                         |                   |                   |          |                       |
|                                           |                 |                   |                            |                       |                       |                        |                         |                   |                   |          |                       |
|                                           |                 |                   |                            |                       |                       |                        |                         |                   |                   |          |                       |
|                                           |                 |                   |                            |                       |                       |                        |                         |                   |                   |          | ~                     |
| ClearData Oper                            | nFile           |                   |                            |                       | S                     | endFile                | Stop Cle                | arSend OnTop      | English Save(     | Config : | EXT —                 |
| ComNum COM10 USE                          | 8-Enhano        | ced-SERIAL        | HEXS                       | how SaveData          | Rec.                  | eivedToP               | ile 🗆 Sen               | dHEX 🗍 SendEvery: | 50 m <b>(2</b> i) | AddCi    | rLf                   |
| CloseCom (                                | 👌 🚺<br>BaudRat  | More Sett         | ings 🔽 Show                | Time and Pack<br>re 3 | <mark>e</mark> OverTi | me: 20                 | ms No 1 E               | bytesTo 末尾 ▼ Veri | fyNone            | <b>•</b> | ^                     |
| 为了更好地发展SSI<br>请您注册嘉立创P组                   | COMI软件<br>皆尾客户  | 4 SEE             |                            | 100000                |                       |                        |                         |                   |                   |          | ~                     |
| ▲Q群满员了,没有                                 | 第二个和            | 样.有需要诸            | 育在虾坛提问[3                   | 主册]★合宙高性              | 价比4G模                 | İ抉 ★RI                 | -Thread +               | 国人的开源免费操作系        | 系统 ★ ★8KM         | 远距离w     | iFi可自约                |
| www.daxia.com                             | S:11            | R:                | 13 C                       | OM10 Opened           | 11520                 | 0bps, <mark>8</mark> , | ,None,No                | ne                |                   |          | 11.                   |

### SD\_Test

SD\_Test is for testing the SD card slot. First, insert the SD card, upload the demo, and then read/write the SD card.

After uploading the demo, ESP32-S3-Touch-LCD-4.3B will recognize the type and size of the SD card, and then you can operate the files on the SD card:

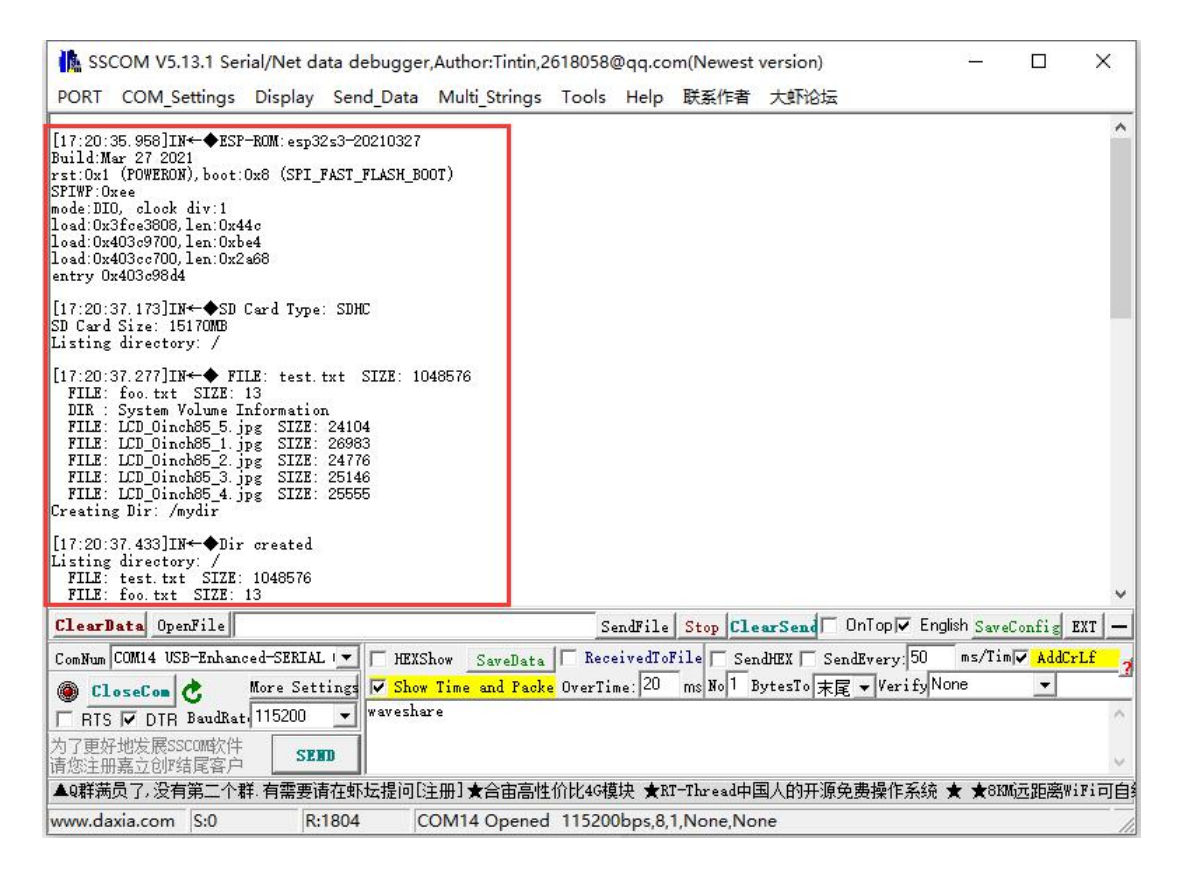

### **RTC\_Test**

RTC\_Test example for RTC clock with RTC interrupt.

After burning the code, it will set the time, start the alarm, then read the current time and wait for the alarm to be entered.

The arrow is to trigger the alarm, the red box is to read the time.

| In ssc   | OM V5.13.1   | Serial/Net o | lata debugge  | r,Author:Tintin,2 | 2618058   | @qq.co   | m(Newest       | version)      | -              |          | ×     |
|----------|--------------|--------------|---------------|-------------------|-----------|----------|----------------|---------------|----------------|----------|-------|
| PORT     | COM_Setting  | s Display    | Send_Data     | Multi_Strings     | Tools     | Help     | 联系作者           | 大虾电子网         |                |          |       |
| Now_time | is 2024.2.1  | 2 5 9:0:0    |               |                   |           |          |                |               |                |          | 0     |
| Now_time | is 2024.2.3  | 2 5 9:0:2    |               |                   |           |          |                |               |                |          |       |
| Now_time | is 2024.2.1  | 2 5 9:0:3    | -             |                   |           |          |                |               |                |          |       |
| Now_time | 15 2024.2.1  | 2 5 9:0:4    |               |                   |           |          |                |               |                |          |       |
| Now_time | is 2024.2.3  | 2 5 9:0:6    |               |                   |           |          |                |               |                |          |       |
|          |              | 2 3227-32.05 |               |                   |           |          |                |               |                |          |       |
|          |              |              |               |                   |           |          |                |               |                |          |       |
|          |              |              |               |                   |           |          |                |               |                |          |       |
|          |              |              |               |                   |           |          |                |               |                |          |       |
|          |              |              |               |                   |           |          |                |               |                |          |       |
|          |              |              |               |                   |           |          |                |               |                |          |       |
|          |              |              |               |                   |           |          |                |               |                |          |       |
|          |              |              |               |                   |           |          |                |               |                |          |       |
|          |              |              |               |                   |           |          |                |               |                |          |       |
|          |              |              |               |                   |           |          |                |               |                |          |       |
|          |              |              |               |                   |           |          |                |               |                |          |       |
|          |              |              |               |                   |           |          |                |               |                |          | 4     |
| ClearD   | ata OpenFile | STC8\STC8    | H1EOS_demo\me | in uvgui huang:   | shiwei S. | endfile  | Stop Cle       | arSend OnT    | op 🔽 English s | weConfie | ETT - |
| Conlina  | COM3 USB 串行  | 10 <b>2</b>  | ▼ F HEXS      | show Savallata    | IT Rec    | eivedīo  | ile 🗆 Ser      | dHEX - SendEx | ery 100 ms/    | Tie Add  | CrLf  |
| A 51     | and and the  | More Set     | tings T Show  | Time and Pack     | • OverTi  | 20       | ms No 1 H      | BytesTo 末屋 -  | VerifyNone     | -        | 7     |
| E BIS    | DIR Band     | Ret 115200   | •             |                   |           | and the  | - to design of | 140.46        |                | - And    | A.    |
| 为了更好     | 创发展SSCOM的    | 件            |               |                   |           |          |                |               |                |          |       |
| 请您注册     | 嘉立创始建富       | 户            |               |                   |           |          |                |               |                |          | 14    |
| ▲9群菏道    | 员了,没有第二      | 个群.★合宙       | 高性价比46模块      | ₽ ★RT-Thread⊄     | 国人的开      | F源免费     | 操作系统 🖈         | ★800元距离%      | Fi可自组网         |          |       |
| www.da   | kia.com S:0  | R            | :291 0        | COM3 Opened       | 115200    | bps,8,1, | None,Non       | e             |                |          | 1     |

### IO\_Test

IO\_Test example tests the use of isolated IO, and you need to connect DO0 with DI0, DO1 with DI1 first.

After burning the code, the test passes with a green screen, and the test fails with a red screen.

### **TWAItransmit**

TWAItransmit example is for testing CAN socket, and this interface can connect to GPIO15(TXD) and GPIO16(RXD) for CAN communication.

After programming the code, using the "HY2.0 2P to DuPont male head 2P red-black 10cm" cable, and connect ESP32-S3-Touch-LCD-4.3B to the CAN H and CAN L pins of the USB-CAN-A.

Once you open the serial port debugging assistant, you can observe that the ESP32-S3-Touch-LCD-4.3B has started sending CAN messages.

| KSCOM V5.13.1 Serial/Net data debugger,Author:Tintin,2618058@qq.com(Newest version)                                                                                                    | 8 <u>224</u> ) |          | ×      |
|----------------------------------------------------------------------------------------------------|----------------|----------|--------|
| PORT COM_Settings Display Send_Data Multi_Strings Tools Help 联系作者 大虾论坛                                                                                                    |                |          |        |
| [18:56:01.151]IN← Message queued for transmission<br>Alert: The Transmission was successful.<br>TX buffered: 0<br>[18:56:02.152]IN← Message queued for transmission<br>Alert: The Transmission was successful.<br>TX buffered: 0<br>[18:56:03.153]IN← Message queued for transmission<br>Alert: The Transmission was successful.                                                                                                    |                |          | ^      |
| TX buffered: 0<br>[18:56:04.154]IN* Message queued for transmission<br>Alert: The Transmission was successful.<br>TX buffered: 0<br>[18:56:05.156]IN* Message queued for transmission<br>Alert: The Transmission was successful                                                                                                    |                |          |        |
| TX buffered: 0<br>[18:56:00.156]IN+ Message queued for transmission<br>Alert: The Transmission was successful.<br>IX buffered: 0                                                                                                    |                |          |        |
| [18:56:07.155]JA≪-Massage queued for transmission<br>Alert: The Transmission was successful.<br>TX buffered: 0<br>[18:56:08.159]JN≪-Massage queued for transmission<br>Alert: The Transmission was successful.                                                                                                    |                |          |        |
| TX buffered: 0<br>[18:56:09.160]IX- Message queued for transmission<br>Alert: The Transmission was successful.<br>TX buffered: 0                                                                                                    |                |          |        |
| [18:56:10.160]JA≪-Message queued for transmission<br>Alert: The Transmission was successful.<br>TX buffered: 0<br>[18:56:11.161]IN≪ ⊕Message queued for transmission<br>Alert: The Transmission was successful.                                                                                                    |                |          |        |
| ClearBata OpenFile Stop ClearSend OnTop Z                                                                                                    | nglish Save    | Config   | ext    |
| ComNum COM14 USB-Enhanced-SERIAL 💌 🦵 HEXShow SaveData 🥅 ReceivedToFile 🔽 SendHEX 🔽 SendEvery: 50                                                                                                    | ms/Ti          | n 🔽 AddC | rLf a  |
| CloseCom      More Settings     More Settings     F Show Time and Packe OverTime: 20 ms No1 BytesTo 末尾 ▼ Verify     RTS ▼ DTR BaudRat 115200 ▼     Waveshare     Waveshare     Waveshare     Show Time and Packe OverTime: 20 ms No1 BytesTo 末尾 ▼ Verify     Waveshare     Show Time and Packe OverTime: 20 ms No1 BytesTo 末尾 ▼ Verify     Show Time and Packe OverTime: 20 ms No1 BytesTo 末尾 ▼ Verify     Show Time and Packe OverTime: 20 ms No1 BytesTo 末尾 ▼ Verify     Show Time and Packe OverTime: 20 ms No1 BytesTo 末尾 ▼ Verify | None           | -        | ~      |
| 为了更好地发展SSCON的件<br>请您注册嘉立创P结尾客户                                                                                                    |                |          | ~      |
| ▲Q群满员了,没有第二个群,有需要请在虾坛提问[注册]★合宙高性价比4G模块 ★RT-Thread中国人的开源免费操作系统                                                                                                    | е̂ ★ ★8К       | M远距离W    | iFi可自知 |
| www.daxia.com S:0 R:33375 COM14 Opened 115200bps,8,1,None,None                                                                                                    |                |          | 11.    |

Connect the USB-CAN-A to the computer and open the USB-CAN-A\_TOOL\_2.0. Select the corresponding COM port, set the baud rate to 2000000 as shown in the image, set the CAN baud rate to 50.000Kbps, and you can view the CAN messages sent by the ESP32-S3-Touch-LCD-4.3B.

| 101 | 1000     | Displa       | ay receive only | Overlay display | Pause      | Clear       | Save Auto Save | Com Configure                                   |
|-----|----------|--------------|-----------------|-----------------|------------|-------------|----------------|-------------------------------------------------|
| ٧o  | Directon | Time scale   | Frame Format    | Frame Type      | Frame Id   | Data Length | Data(Hex) ^    | com comgue                                      |
|     | Received | 17:14:28 523 | Remote frame    | Extended frame  | 0x000000f6 | 4           | 08 b8 e0 8c    | Com Port:<br>COM26 V Find<br>Close              |
|     | Received | 17:14:29 524 | Remote frame    | Extended frame  | 0x000000f6 | 4           | ae cd ea 82    | Baud Rate: 2000000 ~                            |
|     | Received | 17:14:30 525 | Remote frame    | Extended frame  | 0x000000f6 | 4           | 57 15 f1 15    | CAN Configure                                   |
|     | Received | 17:14:31 526 | Remote frame    | Extended frame  | 0x000000f6 | 4           | 08 b8 e0 8c    | CAN Mode: O Fixed 20 bytes                      |
|     | Received | 17:14:32 528 | Remote frame    | Extended frame  | 0x000000f6 | 4           | ae cd ea 82    | Frame Type: Standard Frame V (  Variable length |
|     | Received | 17:14:33 528 | Remote frame    | Extended frame  | 0x000000f6 | 4           | 57 15 f1 15    | CAN Baud Rate: 50K V                            |
|     | Received | 17:14:34 529 | Remote frame    | Extended frame  | 0x000000f6 | 4           | 08 b8 e0 8c    | SYNC_SEG: CAN_SJW_1tq                           |
|     | Received | 17:14:35 534 | Remote frame    | Extended frame  | 0x000000f6 | 4           | ae cd ea 82    | BS1: CAN_BS1_6tq ~                              |
|     | Received | 17:14:36 532 | Remote frame    | Extended frame  | 0x000000f6 | 4           | 57 15 f1 15    | BS2: CAN_BS2_5tq ~                              |
|     | Received | 17:14:37 533 | Remote frame    | Extended frame  | 0x000000f6 | 4           | 08 b8 e0 8c    | Prescale(Dec): 60 (<1024) 3 Set and Start       |
| 0   | Received | 17:14:38 532 | Remote frame    | Extended frame  | 0x000000f6 | 4           | ae cd ea 82    | Manual Set Baud Rate:                           |
| 1   | Received | 17:14:39 534 | Remote frame    | Extended frame  | 0x000000f6 | 4           | 57 15 f1 15    | Only Send once                                  |
| 2   | Received | 17:14:40 613 | Remote frame    | Extended frame  | 0x000000f6 | 4           | 08 b8 e0 8c    | Filter ID(Hex) 0x: 00000000 CAN<br>Bus          |
| 3   | Received | 17:14:41 536 | Remote frame    | Extended frame  | 0x000000f6 | 4           | ae cd ea 82    | Mask ID(Hex) 0x: 00000000 Status                |
| 4   | Received | 17:14:42 536 | Remote frame    | Extended frame  | 0x000000f6 | 4           | 57 15 f1 15    |                                                 |
| 5   | Received | 17:14:43 538 | Remote frame    | Extended frame  | 0x000000f6 | 4           | 08 b8 e0 8c    | Manually Send                                   |
| 6   | Received | 17:14:44 538 | Remote frame    | Extended frame  | 0x000000f6 | 4           | ae cd ea 82    | Automatically Send                              |
| 7   | Received | 17:14:45 539 | Remote frame    | Extended frame  | 0x000000f6 | 4           | 57 15 f1 15    | Auto Reply                                      |
|     |          | -            |                 |                 |            |             | ~              | Special Features                                |
| 2   |          |              |                 |                 |            |             | >              | Help                                            |

### **TWAIreceive**

TWAIreceive example is for testing CAN socket, and this interface can connect to GPIO15(TXD) and GPIO16(RXD) for CAN communication.

After uploading the code, use the "HY2.0 2P to DuPont male head 2P red-black 10cm" cable to connect the ESP32-S3-Touch-LCD-4.3B to the CAN H and CAN L pins of USB-CAN-A.

Connect the USB-CAN-A to the computer and open the USB-CAN-A\_TOOL\_2.0. Select the corresponding COM port, set the port baud rate to 2000000 as indicated in the image, and set the CAN baud rate to 500.000Kbps. With these settings, you'll be able to send CAN messages to the ESP32-S3-Touch-LCD-4.3B.

|   |          |              |              |                               | -          |             |                         | Com Configure                              |
|---|----------|--------------|--------------|-------------------------------|------------|-------------|-------------------------|--------------------------------------------|
| 0 | Directon | Time scale   | Frame Format | Frame Type                    | Frame Id   | Data Length | Data(Hex)               | Com Port: COM26 Y Find                     |
|   | Send     | 17:11:15 988 | Data frame   | Standard Frame                | 0x00000000 | 8           | 00 11 22 33 44 55 66 77 | Baud Bate: 2000000                         |
|   | Send     | 17:11:16 988 | Data frame   | Standard Frame                | 0x00000001 | 8           | 00 11 22 33 44 55 66 77 | CAN Carfinger                              |
|   | Send     | 17:11:18 007 | Data frame   | Standard Frame                | 0x0000002  | 8           | 00 11 22 33 44 55 66 77 | Protocol                                   |
|   | Send     | 17:11:19 015 | Data frame   | Standard Frame                | 0x00000003 | 8           | 00 11 22 33 44 55 66 77 | CAN Mode: Normal  Visit O Fixed 20 bytes   |
|   | Send     | 17:11:20 012 | Data frame   | Standa <mark>r</mark> d Frame | 0x00000004 | 8           | 00 11 22 33 44 55 66 77 | Frame Type: Standard Frame Variable length |
|   | Send     | 17:11:21 019 | Data frame   | Standard Frame                | 0x0000005  | 8           | 00 11 22 33 44 55 66 77 | 2 CAN Baud Rate: 500K                      |
|   | Send     | 17:11:22 026 | Data frame   | Standard Frame                | 0x0000006  | 8           | 00 11 22 33 44 55 66 77 | SYNC_SEG: CAN_SJW_1tq                      |
|   | Send     | 17:11:23 035 | Data frame   | Standard Frame                | 0x0000007  | 8           | 00 11 22 33 44 55 66 77 | BS1: CAN_BS1_6tq ~                         |
|   | Send     | 17:11:24 042 | Data frame   | Standard Frame                | 0x0000008  | 8           | 00 11 22 33 44 55 66 77 | BS2: CAN_BS2_5tq ~                         |
|   | Send     | 17:11:25 050 | Data frame   | Standard Frame                | 0x0000009  | 8           | 00 11 22 33 44 55 66 77 | Prescale(Dec): 6 (<1024) 3 Set and Start   |
|   |          |              |              |                               |            |             |                         | Manual Set Baud Rate:                      |
|   |          |              |              |                               |            |             |                         | Only Send once                             |
|   |          |              |              |                               |            |             |                         | Filter ID(Hex) 0x: 00000000 CAN            |
|   |          |              |              |                               |            |             |                         | Mask ID(Hex) 0x: 00000000 Status           |
|   |          |              |              |                               |            |             |                         |                                            |
|   |          |              |              |                               |            |             |                         | Manually Send                              |
|   |          |              |              |                               |            |             |                         | Automatically Send                         |
|   |          |              |              |                               |            |             |                         | Auto Reply                                 |
|   |          |              |              |                               |            |             |                         | Special Features                           |
|   |          |              |              |                               |            |             | , v                     | Help                                       |

Open the serial port debugging assistant, send data on USB-CAN-A\_TOOL\_2.0, and you can see ESP32-S3-Touch-LCD-4.3B starts to receive CAN messages (If there are any reception errors, try resetting the devices multiple times and restarting the software. Please be patient and allow some time for the reception process.)

| il ss            | OM V5.13.1 Serial/Net data debugger,Author:Tintin,2618058@qq.com(Newest version) — 🛛                      | ×     |
|------------------|----------------------------------------------------------------------------------------------------|-------|
| PORT             | COM_Settings Display Send_Data Multi_Strings Tools Help 联系作者 大虾论坛                                         |       |
| ID: 1<br>Byte: ( | = 00, 1 = 11, 2 = 22, 3 = 33, 4 = 44, 5 = 55, 6 = 66, 7 = 77,                                             | ^     |
| [09:58           | 4.498]IN← ♦Message is in Standard Format                                                                  |       |
| ID: 2<br>Byte: ( | = 00, 1 = 11, 2 = 22, 3 = 33, 4 = 44, 5 = 55, 6 = 66, 7 = 77,                                             |       |
| [09:58           | 5.507]IN← ♦Message is in Standard Format                                                                  |       |
| Byte: (          | = 00, 1 = 11, 2 = 22, 3 = 33, 4 = 44, 5 = 55, 6 = 66, 7 = 77,                                             |       |
| [09:58           | 6.515]IN← ♦Message is in Standard Format                                                                  |       |
| Byte: (          | = 00, 1 = 11, 2 = 22, 3 = 33, 4 = 44, 5 = 55, 6 = 66, 7 = 77,                                             |       |
| [09:58           | 7.515]IN← ♦Message is in Standard Format                                                                  |       |
| Byte: (          | = 00, 1 = 11, 2 = 22, 3 = 33, 4 = 44, 5 = 55, 6 = 66, 7 = 77,                                             |       |
| [09:58           | 8.532]IN←♦Message is in Standard Format                                                                   |       |
| Byte: (          | = 00, 1 = 11, 2 = 22, 3 = 33, 4 = 44, 5 = 55, 6 = 66, 7 = 77,                                             |       |
| [09:58           | 9.554]IN← ♦Message is in Standard Format                                                                  |       |
| Byte: (          | = 00, 1 = 11, 2 = 22, 3 = 33, 4 = 44, 5 = 55, 6 = 66, 7 = 77,                                             |       |
| [09:59<br>TD· 8  | 0.581]IN← ♦Message is in Standard Format                                                                  |       |
| Byte: (          | = 00, 1 = 11, 2 = 22, 3 = 33, 4 = 44, 5 = 55, 6 = 66, 7 = 77,                                             |       |
| [09:59<br>TD·9   | 1.594]IN← ♦Message is in Standard Format                                                                  |       |
| Byte: (          | = 00, 1 = 11, 2 = 22, 3 = 33, 4 = 44, 5 = 55, 6 = 66, 7 = 77,                                             |       |
| Clear            | ata OpenFile SendFile Stop ClearSend OnTop English SaveConfig EX                                          | т   - |
| ComNum           | COM14 USB-Enhanced-SERIAL 💌 🔽 HEXShow SaveData 🔽 ReceivedToFile 🔽 SendHEX 🔽 SendEvery: 50 ms/Tim 🗸 AddCrL | £     |
| ) C              | seCom ⑦ More Settings ▼ Show Time and Packe OverTime: 20 ms No 1 BytesTo 末尾 ▼ Verify None ▼               |       |
| E BT:            | DTR BaudRat 115200                                                                                        | 1     |
| 为了更加<br>请您注册     | 地友展SSCOM软件<br>嘉立创F结尾客户                                                                                    | ~     |
| ▲Q群港             | 员了,没有第二个群,有需要请在虾坛提问[注册]★合宙高性价比4G模块 ★RT-Thread中国人的开源免费操作系统 ★ ★8KMG远距离WiF                                   | i可    |
| www.d            | xia.com S:0 R:4566 COM14 Opened 115200bps,8,1,None,None                                                   |       |

## lvgl\_Porting

lvgl\_Porting example is for testing RGB touch screen.

After uploading the code, you can try to make a series of touch screen operation. Also, we provide LVGL porting examples for users (If there's no screen response after burning the code, check if the Arduino IDE -> Tools settings are correctly configured: choose the corresponding Flash (8MB) and enable PSRAM (8MB OPI)).

### **DrawColorBar**

DrawColorBar example is for testing RGB screen.

After uploading the code, you should observe the screen displaying bands of blue, green, and red colors. (If the screen shows no response after burning the code, check if the Arduino IDE -> Tools settings are correctly configured: choose the corresponding Flash (8MB) and enable PSRAM (8MB OPI)).

#### **ESP-IDF**

Note: Before using ESP-IDF examples, please ensure that the ESP-IDF environment and download settings are correctly configured. You can refer to the ESP-IDF environment setting for specific instructions on how to check and configure them.

### I2C\_Test

I2C\_Test example is for testing I2C interface, scanning all device addresses of I2C.

After uploading the code, connect the I2C device (in this case, using the BME680 Environmental Sensor) to the corresponding pins on the ESP32-S3-Touch-LCD-4.3B. Then, open the serial debugging assistant, select a baud rate of 115200, and choose the corresponding COM port for communication (make sure to close the ESP-IDF's COM port first, as it may occupy the COM port to prevent the serial port from opening).

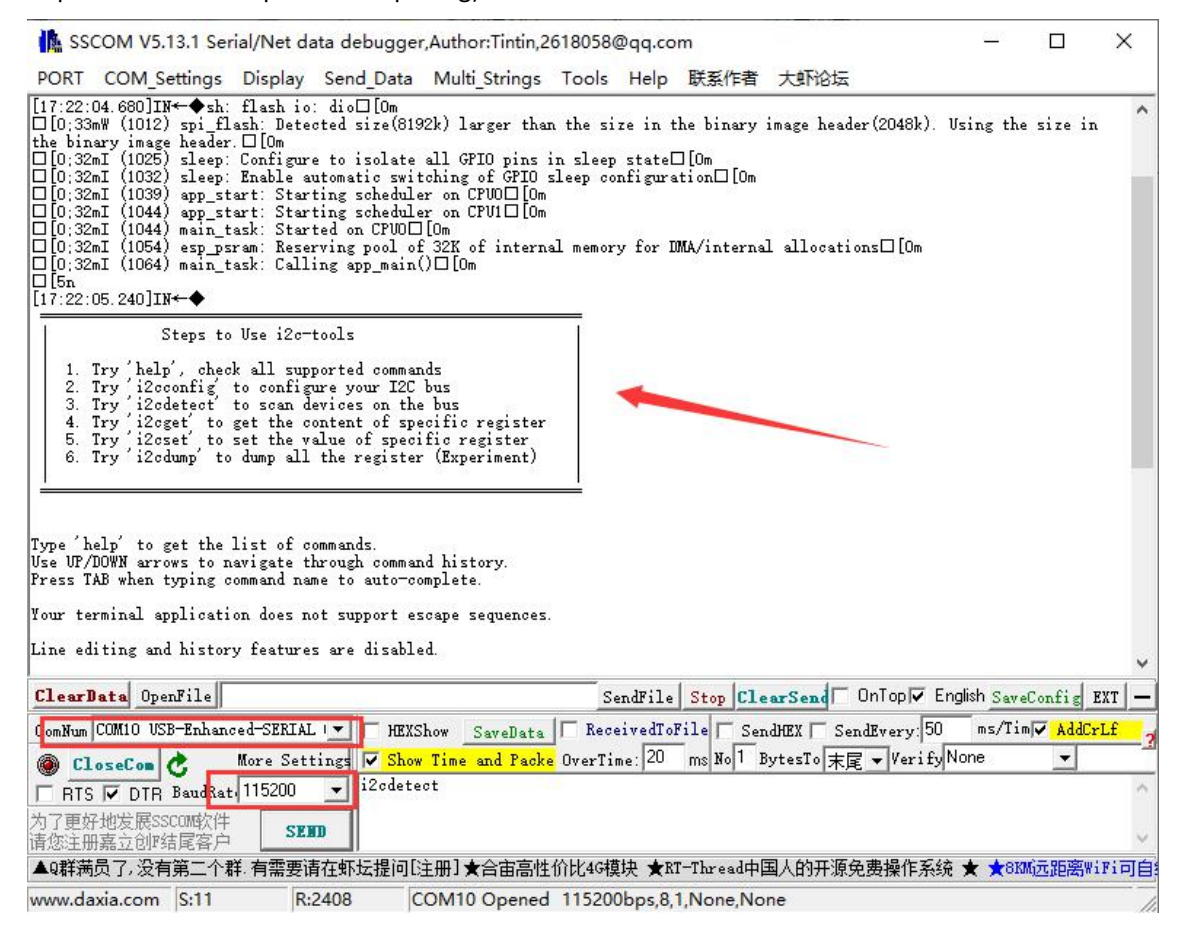

Press the Reset button of ESP32-S3-Touch-LCD-4.3B, SSCOM will print the message, enter i2cdetect as shown in the following figure, it will print 77, and the I2C socket test passes.

| 🔥 ss                          | COM V5.13.1 Se                                             | rial/Net d                            | ata debugge                                  | ,Author:Tintin,        | 2618058  | @qq.co             | m            |                            |                     | <u>1000</u> 0 |          | ×      |
|-------------------------------|------------------------------------------------------------|---------------------------------------|----------------------------------------------|------------------------|----------|--------------------|--------------|----------------------------|---------------------|---------------|----------|--------|
| PORT                          | COM_Settings                                               | Display                               | Send_Data                                    | Multi_Strings          | Tools    | Help               | 联系作者         | 大虾论坛                       |                     |               |          |        |
| 6.                            | Try 'i2cdump' t                                            | o dump all                            | the register                                 | · (Experiment)         |          |                    |              |                            |                     |               |          | ^      |
| Type 'l<br>Use UP,<br>Press 1 | nelp' to get the<br>/DOWN arrows to :<br>FAB when typing / | list of c<br>navigate t<br>command na | commands.<br>Chrough comman<br>me to auto-co | nd history.<br>Mplete. |          |                    |              |                            |                     |               |          |        |
| Your to                       | erminal applicat:                                          | ion does r                            | ot support es                                | cape sequences         |          |                    |              |                            |                     |               |          |        |
| Line e                        | diting and histor                                          | ry feature                            | s are disable                                | ed.                    |          |                    |              |                            |                     |               |          |        |
| On Wind<br>i2c-to             | lows, try using D<br>ols> □[0:32mI ()                      | Putty inst<br>1634) mair              | ead.<br>_task: Return                        | ied from app_ma        | in()□[0  | )m                 |              |                            |                     |               |          |        |
| [17:22                        | :38.647]0UT→◇i:                                            | 2cdetect                              |                                              |                        |          |                    |              |                            |                     |               |          |        |
| □<br>[17:22                   | :38.655]IN←◆i2                                             | cdetect                               |                                              |                        |          |                    |              |                            |                     |               |          |        |
| [17:22                        | :38.914]IN←◆                                               | 0 1 2                                 | 3456                                         | 789ał                  | c d      | e f                |              |                            |                     |               |          |        |
| 00: —<br>10: —                |                                                            |                                       |                                              |                        |          |                    |              |                            |                     |               |          |        |
| 20: 20<br>30: 30              | 21 22 23 24 25 1<br>31 32 33 34 35 1                       | 2627 — -<br>3637383                   | 9 3a 3b 3c 3d                                | - <u> </u>             |          |                    |              |                            |                     |               |          |        |
| 40: —<br>50: —                | :                                                          |                                       |                                              | i — —                  |          |                    |              |                            |                     |               |          |        |
| 60: —                         |                                                            |                                       |                                              | <u> </u>               |          |                    |              |                            |                     |               |          |        |
| i2c-to                        | ols>                                                       | -                                     |                                              |                        |          |                    |              |                            |                     |               |          |        |
| [17:22                        | 39.288]IN←◆i2                                              | c-tools>                              |                                              | -                      |          |                    |              |                            |                     |               |          |        |
| Cl.ear                        |                                                            |                                       |                                              |                        |          |                    | l e [c] .    | e de l                     | InTon 🖬 En          | alieb C       | ee.      |        |
| Clear                         | COMIO USP-R-1                                              | LORDIA                                |                                              | 1                      | <u>ه</u> | enariie            | Stop CIC     | harsend)                   | 17                  | JISH Save     | -Conrig  | EAI -  |
| Lon Nun                       | COMIO USB-ERRAR                                            | Mawa Sat                              | tingel 14 Show                               | now Savellata          | OrenTi   | ervearo.<br>no: 20 | me No 1 F    | adnEX   Sen<br>ButesTo ± 🖻 | - VerifuN           | one           | uj♥ Kaal | rLI    |
|                               | LoseLon C                                                  | + 115200                              | i2cdete                                      | ct                     | • 076111 | me.]               | 1113 210 1 2 | Jeen of Alle               | - Indiana - Indiana |               | 10020    | ~      |
| 为了更加                          | F W 发展SSCOM的件                                              | :                                     | -                                            |                        |          |                    |              |                            |                     |               |          |        |
| 请您注f                          | 册嘉立创II结尾客户                                                 | SE                                    |                                              |                        |          |                    |              |                            |                     |               |          | v      |
| ▲Q群港                          | 锔了,没有第二个:                                                  | 群.有需要i                                | 青在虾坛提问[S                                     | 主册]★合宙高帖               | E价比4G模   | 覧块 ★R              | I-Thread中[   | 国人的开源免                     | 费操作系统               | ★ ★8K         | w远距离w    | liFi可自 |
| www.d                         | axia.com S:11                                              | R                                     | :2408 0                                      | OM10 Opened            | 11520    | 0bps,8,            | 1,None,No    | ne                         |                     |               |          | /      |

### RS485\_Test

RS485\_Test is for testing the RS485 socket.

After uploading the code, connect the USB to RS485 to the A and B pins of the ESP32-S3-Touch-LCD-4.3B. After connecting the USB to RS485 to the computer, open the SSCOM and select the corresponding COM port for communication.

Choose a baud rate of 115200 as shown in the diagram below. Sending any character will result in a loopback display. Testing of the RS485 socket has passed.

| in ss                   | COM V5.13.1                         | l Ser                    | ial/Net da        | ata debugge  | r,Author:Tintin,2 | 618058                | @qq.co                 | m( <mark>N</mark> ewest | version)        | 8           | <u></u>                 |        | ×      |
|-------------------------|-------------------------------------|--------------------------|-------------------|--------------|-------------------|-----------------------|------------------------|-------------------------|-----------------|-------------|-------------------------|--------|--------|
| PORT                    | COM_Setti                           | ngs                      | Display           | Send_Data    | Multi_Strings     | Tools                 | Help                   | 联系作者                    | 大虾论坛            |             |                         |        |        |
| [09:39:<br>□<br>[09:39: | 07.333]0VT→<br>07.347]IN←           | ·⇔wa<br>•wav             | veshare<br>eshare |              |                   |                       |                        |                         |                 |             |                         |        | ~      |
|                         |                                     |                          |                   |              |                   |                       |                        |                         |                 |             |                         |        |        |
|                         |                                     |                          |                   |              |                   |                       |                        |                         |                 |             |                         |        |        |
|                         |                                     |                          |                   |              |                   |                       |                        |                         |                 |             |                         |        |        |
|                         |                                     |                          |                   |              |                   |                       |                        |                         |                 |             |                         |        | ~      |
| Clear                   | Data OpenFi                         | 1e 🗌                     |                   | 20           |                   | S                     | endFile                | Stop Cle                | arSend OnTo     | p 🔽 English | SaveCo                  | nfig E | хт   — |
| ComNum                  | COM10 USB-E                         | nhanc                    | ed-SERIAI         | . 💌 🥅 HEXS   | Show SaveData     | Rec.                  | eivedTol               | ile 🔽 Ser               | ndHEX 🥅 SendEve | ry:50 m     | <b>2</b> in             | AddCrl | L£ o   |
| ) <u>c</u> 1            | oseCom 🖒                            | 0                        | More Set          | tings 🔽 Show | / Time and Pack   | <mark>e</mark> OverTi | me: 20                 | ms No 1 H               | BytesTo 末尾 ▼ V  | 'erifyNone  |                         | -      | -      |
| □ RTS<br>为了更好<br>请您注册   | 5 ▼ DTR Bat<br>子地发展SSCOM<br>H嘉立创F结尾 | <b>idRat</b><br>软件<br>客户 | 4115200<br>3 SEI  |              |                   |                       |                        |                         |                 |             |                         |        | ~      |
| ▲Q群满                    | <b>员了,没有第</b> 3                     | 二个君                      | ¥. 有需要证           | 青在虾坛提问[]     | 注册]★合宙高性          | 价比4G樽                 | ŧ抉 ★R                  | [-Thread中]              | 国人的开源免费携        | 作系统 ★       | <b>★</b> 8KM <u>j</u> _ | 距离Wi   | Fi可自   |
| www.da                  | axia.com S:                         | 11                       | R:                | 13 C         | OM10 Opened       | 11520                 | 0bps <mark>,8</mark> , | I,None,No               | ne              |             |                         |        | 1      |

### SD\_Test

SD\_Test example, used to test the use of SD card slot, you need to insert the SD card first, burn the code and then read and write to the SD card.

After burning the code, ESP32-S3-Touch-LCD-4.3b will print the information about the memory card, such as the name, type, capacity and the maximum frequency supported, then create the file, write the file, rename the file and read the renamed file.

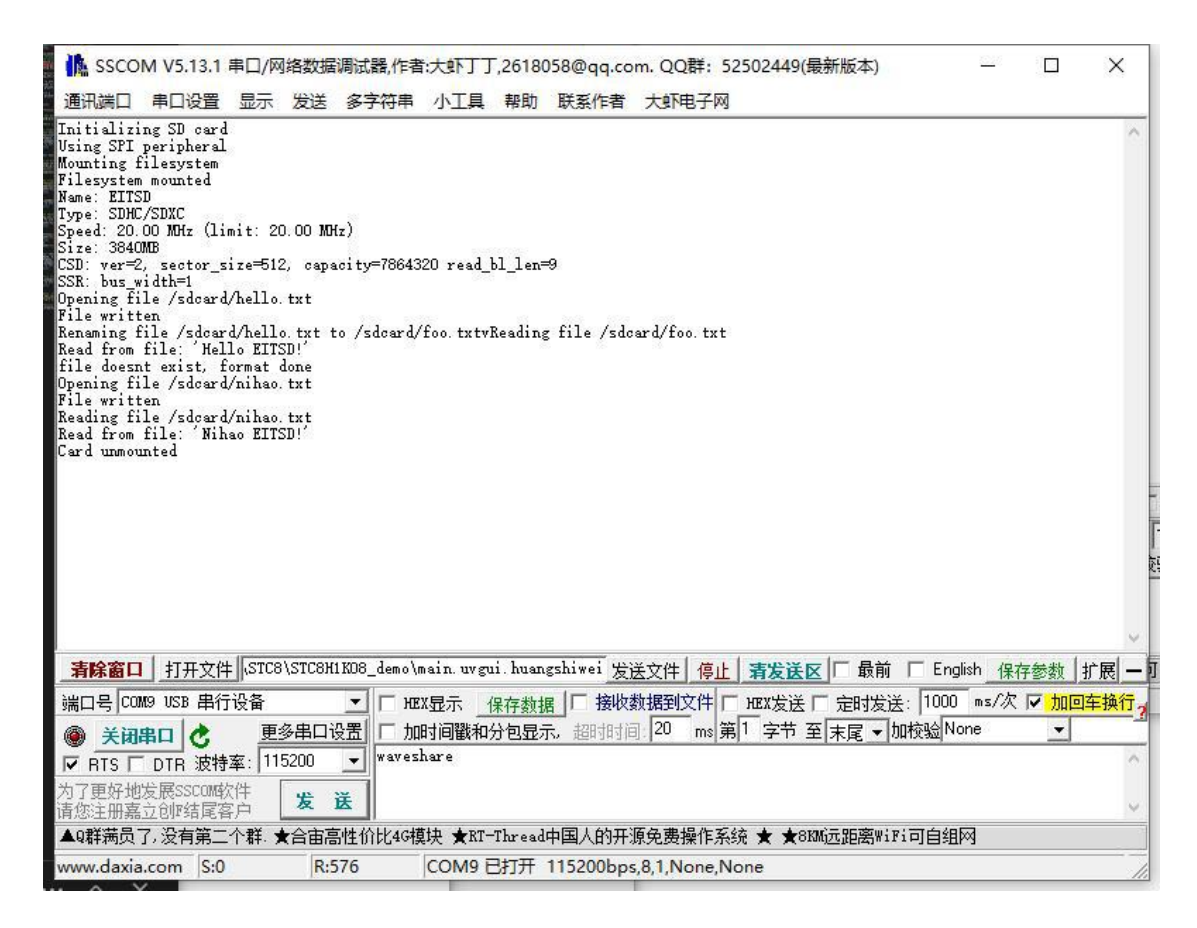

### **RTC\_Test**

RTC\_Test example for RTC clock with RTC interrupt.

After burning the code, it will set the time, start the alarm, then read the current time and wait for the alarm to be entered.

The arrow is to trigger the alarm, the red box is to read the time.

| In sso                                                                                                    | COM V5.1                                                                                                    | 13.1 Se                                                          | erial/                                              | Net d                                                 | iata                         | deb                                                            | ugge                                                                          | er,Au                                | thor                                            | Tin                  | tin,2                                           | 6180                  | 58@                     | 0qq.co                | om(N         | lewe        | st ve              | ersio                 | on)               |                      |                                |                        | -                        |             |            |      | × |
|----------------------------------------------------------------------------------------------------|----------------------------------------------------------------------------------------------------|------------------------------------------------------------------|-----------------------------------------------------|-------------------------------------------------------|------------------------------|----------------------------------------------------------------|-------------------------------------------------------------------------------|--------------------------------------|-------------------------------------------------|----------------------|-------------------------------------------------|-----------------------|-------------------------|-----------------------|--------------|-------------|--------------------|-----------------------|-------------------|----------------------|--------------------------------|------------------------|--------------------------|-------------|------------|------|---|
| PORT                                                                                                    | COM_Se                                                                                                    | ttings                                                           | Di                                                  | splay                                                 | S                            | end                                                            | Data                                                                          | M                                    | ulti_                                           | Strin                | igs                                             | Too                   | sis                     | Help                  | 联            | 系作          | 者                  | 使大                    | 电子                | 网                    |                                |                        |                          |             |            |      |   |
| 0:32<br>0:32<br>0:32 | aI (582)<br>32aI (2742)<br>aI (3742)<br>aI (3742)<br>aI (4742)<br>aI (4742)<br>aI (6742)<br>aI (6742)<br>aI (6742)<br>aI (6742) | nsin_t<br>32) RT<br>RTC:<br>RTC:<br>RTC:<br>RTC:<br>RTC:<br>RTC: | ask:<br>The<br>Now_<br>How_<br>How_<br>How_<br>How_ | Star<br>Star<br>Llarm<br>time<br>time<br>time<br>time | ted<br>clo<br>is<br>is<br>is | on C<br>s 2224<br>2024<br>2024<br>2024<br>2024<br>2024<br>2024 | PU0[]<br>024.2<br>2.2<br>2.2<br>2.2<br>2.2<br>2.2<br>2.2<br>2.2<br>2.2<br>2.2 | [0+C<br>2<br>ff.59<br>59<br>59<br>59 | 3[0,<br>5 9]<br>0.3<br>0.4<br>0.6<br>0.7<br>0.6 |                      | 0 (62)<br>0 0 0 0 0 0 0 0 0 0 0 0 0 0 0 0 0 0 0 | 2) m<br>Om            |                         | (0:32*)               | 1 (16        | 522)        | RTC:               | Nor                   | v_tin             | e is                 | 202                            | 4.2.2                  | : 5                      | 9:0:        | 1          |      |   |
| ClearD<br>ConJfun<br>で RTS<br>为了更好<br>请您注册                                                                                                    | ete Oper<br>COM13 USI<br>oseCom<br>「DTR<br>地发展SS<br>高立创作的                                                                       | oFile<br>日本行<br>BaudRe<br>COM软件<br>站民音/                          | USTC8<br>设备<br>Mor<br>at 11                         | • Set<br>5200<br>SE                                   | SHID                         |                                                                | mo\m<br>HEX<br>Sho                                                            | ain v<br>Show<br>* Ti                | 17 gui<br>5                                     | i hu<br>aveB<br>nd F | angs<br>lata<br>'acke                           | hivei<br> [ ]<br>Over | Se<br>Rece<br>TTir      | ndFile<br>ivedTo      | File<br>File | op C        | lean<br>Send<br>By | rSe:<br>HEX  <br>tesT | ad<br>「Se<br>の末間  | OnTo<br>adEvo<br>Z • | op <b>⊽</b><br>ery:[]<br>Veri: | Engli<br>100<br>Ey Nor | sh <u>S</u><br>ms/<br>10 | weCo<br>Tia | nfi:<br>Ad | dCrL | t |
| the second second second second second second second second second second second second second second second se                                                                                                    |                                                                                                    |                                                                  | No. of Concession, Name                             |                                                       | Statistics.                  | -                                                              | 100000000000                                                                  |                                      |                                                 | -                    |                                                 | the second            | No. of Concession, Name | and the second second | 1000         | COLUMN TO A |                    |                       | entire the second | -                    | -                              | -                      | <u></u>                  |             |            |      |   |

IO\_Test

IO\_Test example tests the use of isolated IO, and you need to connect DO0 with DI0, DO1 with DI1 first.

After burning the code, the test passes with a green screen, and the test fails with a red screen. TWAltransmit

TWAItransmit example is for testing CAN socket. This interface can connect GPIO15(TXD) and GPIO16(RXD) for CAN communication.

After uploading the demo, you can use the "HY2.0 2P to DuPont male head 2P red-black 10cm" cable to connect the ESP32-S3-Touch-LCD-4.3B to the CAN H and CAN L pins of USB-CAN-A.

Open the SSCOM, and you can see the ESP32-S3-Touch-LCD-4.3B starts to send the CAN message.

| 🚯 SSCOM V5.13.1 Serial/Net data debugger,Author:Tintin,2618058@qq.com                                                                                                    | <u>1</u>     |          | ×   |
|----------------------------------------------------------------------------------------------------|--------------|----------|-----|
| PORT COM_Settings Display Send_Data Multi_Strings Tools Help 联系作者 大虾论坛                                                                                                    |              |          |     |
| ][0:32ml (37374) TWAI Master: Alert: The Transmission was successful.□[Om<br>][0:32ml (37374) TWAI Master: TX buffared: 0□[Om                                                      |              |          | 1   |
| 10:55:22.474]IN↔ Massage queued for transmission<br>][0:32ml (38374) TWAI Master: Alert: The Transmission was successful.□[Om<br>][0:32ml (38374) TWAI Master: TX buffered: O□[Om  |              |          |     |
| 10:55:23.474]IN← ♦Message queued for transmission<br>][0:32mI (39374) TWAI Master: Alert: The Transmission was successful.□[Om<br>][0:32mI (39374) TWAI Master: TX buffered: O□[Om |              |          |     |
| 10:55:24.475]IN←◆Message queued for transmission<br>][0:32mI (40374) TWAI Master: Alert: The Transmission was successful.□[Om<br>][0:32mI (40374) TWAI Master: TX buffared: O□[Om  |              |          |     |
| 10:55:25.475]IN↔◆Message queued for transmission<br>][0:32mI (41374) TWAI Master: Alert: The Transmission was successful.□[Om<br>][0:32mI (41374) TWAI Master: TX buffered: O□[Om  |              |          |     |
| 10:55:26.475]IN←◆Message queued for transmission<br>][0:32mI (42374) TWAI Master: Alert: The Transmission was successful.□[Om<br>][0:32mI (42374) TWAI Master: TX buffered: O□[Om  |              |          |     |
| 10:55:27.475]IN←◆Message queued for transmission<br>][0:32mI (43374) TWAI Master: Alert: The Transmission was successful.□[Om<br>][0:32mI (43374) TWAI Master: TX buffered: O□[Om  |              |          |     |
| 10:55:28.475]IN←◆Message queued for transmission<br>][0:32mI (44374) TWAI Master: Alert: The Transmission was successful.□[Om<br>][0:32mI (44374) TWAI Master: TX buffered: O□[Om  |              |          |     |
| ClearBata OpenFile SendFile Stop ClearSend OnToply English Save                                                                                                    | Config EXT - |          | -   |
| ComNum COM3 USB-Enhanced-SERIAL C. 🔪 🔽 HEXShow SaveData 🔽 ReceivedToFile 🔽 SendHEX 🗖 SendEvery 1000 ms/Tim                                                                         | AddCrLf      |          |     |
| 🝘 CloseCom 👌 More Setting 🔽 Show Time and Packe OverTime: 20 ms No 1 BytesTo 末尾 - VerifyNone                                                                                       |              |          |     |
| RTS [ DTR BaudRat 115200 Vaveshare                                                                                                    | ^            |          |     |
| 97更好地发展SSCOM软件<br>影響注册寫立创P結尾客户                                                                                                    | 3            |          |     |
| ▲Q群满员了,没有第二个群.有需要请在虾坛提问[注册] ★合亩高性价比46模块 ★BT-Thread中国人的开源免费操作系统 ★ ★883                                                                                                    | W远距离WiFi可自组网 |          |     |
| ww.daxia.com S:0 R:11034 COM3 Opened 115200bps,8,1,None,None                                                                                                    | CTS=0 DS     | R=0 RLSP | D=0 |

Connect the USB-CAN-A to the computer, open USB-CAN-A-Tool-2.0, select the corresponding COM port, 2000000 as the baud rate, 50.000Kbps as the CAN baud rate, and then you can see the CAN message sent from the ESP32-S3-Touch-LCD-4.3B.

| Tot      | al: 1000             | 🗌 🗌 Disple                   | sy receive only            | Overlay display                  | Pause                    | Clear            | Save                     | Auto Save                                       | e Must be Configured                                                                   |
|----------|----------------------|------------------------------|----------------------------|----------------------------------|--------------------------|------------------|--------------------------|-------------------------------------------------|----------------------------------------------------------------------------------------|
| No<br>18 | Directon<br>Received | Time scale<br>10:55:23 473   | Frame Format<br>Data frame | Frame Type<br>Standard frame     | Frame Id                 | Data Length<br>8 | Da<br>00 01 02 0         | ta(Hex)                                         | Com Configure Com Port: COM12  Find Baud Rate: 200000  Close                           |
| 9<br>10  | Received<br>Received | 10:55:25 473<br>10:55:26 474 | Data frame<br>Data frame   | Standard frame<br>Standard frame | 0x000000f6<br>0x000000f6 | o<br>8<br>8      | 00 01 02 0               | 3 04 05 06 07<br>3 04 05 06 07<br>3 04 05 06 07 | CAN Configure Protocol<br>CAN Mode: Normal                                             |
| 22       | Received<br>Received | 10:55:27 473<br>10:55:28 473 | Data frame<br>Data frame   | Standard frame<br>Standard frame | 0x000000f6               | 8                | 00 01 02 0               | 3 04 05 06 07<br>3 04 05 06 07                  | Frame Type: Standard Frame V @ Variable leng CAN Baud Rate: 50K V                      |
| 24       | Received<br>Received | 10:55:29 474<br>10:55:30 474 | Data frame<br>Data frame   | Standard frame<br>Standard frame | 0x000000f6<br>0x000000f6 | 8<br>8           | 00 01 02 0<br>00 01 02 0 | 3 04 05 06 07<br>3 04 05 06 07                  | SYNC_SEG:         CAN_SIW_Itq           BS1:         CAN_BS1_6tq                       |
| 26<br>27 | Received<br>Received | 10:55:31 473<br>10:55:32 473 | Data frame<br>Data frame   | Standard frame<br>Standard frame | 0x000000f6<br>0x000000f6 | 8                | 00 01 02 0               | 3 04 05 06 07<br>3 04 05 06 07                  | BS2:         CAN_BS2_5tq         ~           Prescale(Dec):         60         (<1024) |
| 28<br>29 | Received<br>Received | 10:55:33 473<br>10:55:34 473 | Data frame<br>Data frame   | Standard frame<br>Standard frame | 0x000000f6<br>0x000000f6 | 8                | 00 01 02 0<br>00 01 02 0 | 3 04 05 06 07<br>3 04 05 06 07                  | Manual Set Baud Rate:     Only Send once                                               |
| 10       | Received<br>Received | 10:55:35 473<br>10:55:36 473 | Data frame<br>Data frame   | Standard frame<br>Standard frame | 0x000000f6<br>0x000000f6 | 8                | 00 01 02 0<br>00 01 02 0 | 3 04 05 06 07<br>3 04 05 06 07                  | Filter ID(Hex) 0x: 00000000 CAN<br>Bus<br>Mask ID(Hex) 0x: 00000000 Status             |
| 12<br>33 | Received<br>Received | 10:55:37 474<br>10:55:38 473 | Data frame<br>Data frame   | Standard frame<br>Standard frame | 0x000000f6<br>0x000000f6 | 8                | 00 01 02 0               | 3 04 05 06 07<br>3 04 05 06 07                  | Manually Send                                                                          |
| 35       | Received<br>Received | 10:55:39 474<br>10:55:40 475 | Data frame<br>Data frame   | Standard frame<br>Standard frame | 0x000000f6               | 8                | 00 01 02 0               | 3 04 05 06 07<br>3 04 05 06 07                  | Automatically Send<br>Auto Reply                                                       |
|          |                      |                              |                            |                                  |                          |                  |                          | ~                                               | Special Features                                                                       |

### **TWAIreceive**

TWAIreceive example is for testing CAN socket. This interface can connect GPIO20 (TXD) and GPIO19 (RXD) for CAN communication.

After uploading the demo, you can use the "HY2.0 2P to DuPont male head 2P red-black 10cm" cable to connect the ESP32-S3-Touch-LCD-4.3B to the CAN H and CAN L pins of USB-CAN-A.

Connect the USB-CAN-A to the computer, open USB-CAN-A-Tool-2.0, select the corresponding COM port, 2000000 as the baud rate, 500.000Kbps as the CAN baud rate, and then you can see the CAN message is sent to the ESP32-S3-Touch-LCD-4.3B.

| ota | : 1000           | Displ.                       | ay receive only            | Overlay display                  | Pause                    | Clear            | Save Auto Sa                                                    | ave 1 | Must be Configured                                                                                    |
|-----|------------------|------------------------------|----------------------------|----------------------------------|--------------------------|------------------|-----------------------------------------------------------------|-------|----------------------------------------------------------------------------------------------------|
| 0   | Directon<br>Send | Time scale<br>17:11:15 988   | Frame Format<br>Data frame | Frame Type<br>Standard Frame     | Frame Id<br>0x00000000   | Data Length<br>8 | Data(Hex)<br>00 11 22 33 44 55 66 77<br>00 11 22 33 44 55 66 77 | ^     | Com Port<br>Baud Rate:<br>2000000 V                                                                   |
|     | Send<br>Send     | 17:11:18 007<br>17:11:19 015 | Data frame<br>Data frame   | Standard Frame<br>Standard Frame | 0x00000002<br>0x00000003 | 8                | 00 11 22 33 44 55 66 77<br>00 11 22 33 44 55 66 77              |       | CAN Configure<br>CAN Mode: Normal                                                                     |
|     | Send<br>Send     | 17:11:20 012<br>17:11:21 019 | Data frame<br>Data frame   | Standard Frame<br>Standard Frame | 0x00000004<br>0x00000005 | 8                | 00 11 22 33 44 55 66 77<br>00 11 22 33 44 55 66 77              |       | Frame Type: Standard Frame v  Variable length CAN Baud Rate: 500K v                                   |
|     | Send<br>Send     | 17:11:22 026<br>17:11:23 035 | Data frame<br>Data frame   | Standard Frame<br>Standard Frame | 0x00000006<br>0x00000007 | 8                | 00 11 22 33 44 55 66 77<br>00 11 22 33 44 55 66 77              |       | SYNC_SEG:         CAN_SJW_1tq           BS1:         CAN_BS1_6fiq           CAN_BS2_5tra         V    |
|     | Send             | 17:11:24 042<br>17:11:25 050 | Data frame                 | Standard Frame                   | 0x0000008                | 8                | 00 11 22 33 44 55 66 77<br>00 11 22 33 44 55 66 77              |       | BS2:         Det Cole (4024)         Set and Start           Prescale(Dec):         6         (<1024) |
|     |                  |                              |                            |                                  |                          |                  |                                                                 |       | Manually Send<br>Auto matically Send<br>Auto Reply<br>Special Features                                |
|     |                  |                              |                            |                                  |                          |                  | >                                                               | ×     | Help                                                                                                  |

Open the Serial Debug Assistant, where you can see that the ESP32-S3-Touch-LCD-4.3B has started receiving CAN messages. If there are reception errors, try resetting the device multiple times and restarting the software. Please be patient and wait for the process to complete.

| 🏦 SSCOM V5.13.1 Serial/Net data debugger,Author:Tintin,2618058@qq.com                                   | - 🗆 ×              |
|----------------------------------------------------------------------------------------------------|--------------------|
| PORT COM_Settings Display Send Data Multi_Strings Tools Help 联系作者 大虾论坛                                  |                    |
| ID: 1<br>Byte: 0 = 00, 1 = 11, 2 = 22, 3 = 33, 4 = 44, 5 = 55, 6 = 66, 7 = 77,                          |                    |
| [11:02:18.693]IN→◆□[0:32mI (17484) TWAI Master: Message is in Standard Format□[Om<br>ID: 2              |                    |
| δyte: 0 = 00, 1 = 11, 2 = 22, 3 = 33, 4 = 44, 5 = 55, 6 = 66, 7 = 77,                                   |                    |
| [11:02:19.096]IN++◆□[0;32mI (17894) TWAI Master: Message is in Standard Format□[On<br>1: 3              |                    |
| Byte: 0 = 00, 1 = 11, 2 = 22, 3 = 33, 4 = 44, 5 = 55, 6 = 66, 7 = 77,                                   |                    |
| [11:02:19.770]IN↔◆□[0;32mI (18564) TWAI Master: Message is in Standard Format□[Om                       |                    |
| .U: 4<br>lyte: 0 = 00, 1 = 11, 2 = 22, 3 = 33, 4 = 44, 5 = 55, 6 = 66, 7 = 77,                          |                    |
| 11:02:20.063]IN←◆□[0:32mI (18854) TWAI Master: Message is in Standard Format□[Om                        |                    |
| D: 5<br>hyte: 0 = 00, 1 = 11, 2 = 22, 3 = 33, 4 = 44, 5 = 55, 6 = 66, 7 = 77,                           |                    |
| 11:02:20.454]IN↔♦□[0:32n] (19244) TWAI Maxter: Message is in Standard Format□[0n                        |                    |
| D: 6<br>                                                                                                |                    |
| 11 00 01 000 TWA AD 0 20 T (1020 t) TWA W - two W - or of a family of the family of the                 |                    |
| 11.02.21.002]1M-↓L[0;52ml (19794) HWAL MASTER: Message 15 in Standard FormatL[Um<br>D: 7                |                    |
| yte: 0 = 00, 1 = 11, 2 = 22, 3 = 33, 4 = 44, 5 = 55, 6 = 66, 7 = 77,                                    |                    |
| [11:02:21.470]IN←◆□[0;32mI (20264) TWAI Master: Message is in Standard Format□[Om<br>D: 8               |                    |
| byte: 0 = 00, 1 = 11, 2 = 22, 3 = 33, 4 = 44, 5 = 55, 6 = 66, 7 = 77,                                   |                    |
| ClearBata OpenFile SendFile Stop ClearSend OnTop Finglish                                               | SaveConfig EXT -   |
| ComMun COM3 USB-Enhanced-SERIAL C. 🛨 🔽 HEXShow SaveData 🔽 ReceivedToFile 🗂 SendHEX 🗂 SendEvery: 1000 ns | /Tin 🔽 AddCrLf     |
| 🛞 CloseCom 🔥 More Settings 🔽 Show Time and Packe OverTime: 20 mg No 1 BytesTo 末尾 - VerifyNone           |                    |
| RTS   DTR BaudRat 115200 - waveshare                                                                    | ^                  |
| り了里好地友長SSLUM公开<br>青您注册寫立创物結尾客户 SEND                                                                     | U.                 |
| 4Q群满员了,没有第二个群.有需要请在虾坛提问[注册]★合宙高性价比4G模块 ★RT-Thread中国人的开源免费操作系统★★                                         | ★SIM远距离WiFi可自组网    |
| ww.daxia.com S:0 R:9808 COM3 Opened 115200bps,8,1,None,None                                             | CTS=0 DSR=0 RLSD=0 |

## lvgl\_Porting

lvgl\_Porting example is for testing RGB touch screen.

After uploading the code, you can test the touching on the screen, and the demo also supports LVGL porting for users.

For RGB LCD driver, you can refer to this link. For GT911 driver, you can refer to this link.

#### Resource

#### Document

ESP32 Arduino Core's documentation arduino-esp32 ESP-IDF

### Demo

ESP32-S3-Touch-LCD-4.3B libraries Sample demo

### **Software**

Sscom5.13.1 Arduino IDE <u>USB-CAN-A\_TOOL\_1.2</u> <u>USB-CAN-A\_TOOL\_2.0</u> <u>ESP32\_S3\_flash\_download\_tool</u>

### Datasheet

ESP32-S3 Wroom Datasheet CH343 Datasheet TJA1051 Datasheet GT911 datasheet ST7262 Datasheet CH422G Datasheet

# FAQ

#### Question1: ESP32-S3-Touch-LCD-4.3B CAN reception failure?

#### Answer1:

1 Restart the COM port in UCANV2.0.exe and press the ESP32-S3-Touch-LCD-4.3B reset button multiple times.

2 Uncheck DTR and RTS in the serial port debugging assistant.

#### Question2: ESP32-S3-Touch-LCD-4.3B shows no response after

#### uploading an Arduino demo for RGB screen displaying?

#### Answer2:

If there's no screen response after programming the code, check whether the correct configurations are set in Arduino IDE -> Tools: Choose the corresponding Flash (8MB) and enable PSRAM (8MB OPI).

#### Question3: ESP32-S3-Touch-LCD-4.3B fails to compile an Arduino demo

#### for the RGB screen and shows errors?

#### Answer3:

Check if the "ESP32-S3-Touch-LCD-4.3B-libraries" library is installed. Please refer to installation steps.

#### Question4: Why burn lvgl program missing lv\_cong.h when all libraries

#### are installed?

#### **Answer:**

I can't retrieve the library file because the path to install the library is in Chinese.

#### Question5: Why is the screen not displaying?

#### **Answer:**

You can refer to the following steps to run the demo for comparison:

1) Before running the program, please install the library

2) Run and burn original program

#### Question6: Why does it show "fatal error:esp\_ memory\_ utils.h:No

#### such file or directory" when compiling the example with Arduino IDE?

#### Answer:

To solve this problem, please install the Arduino esp32 v3.0.2-h.

#### Question7: Example: lvgl\_Porting; Description: It not run. If pull out the

### Touch FPC and put in . It going on.

#### **Answer:**

Please try the bin file in the attachment.

https://files.waveshare.com/wiki/ESP32-S3-Touch-LCD-4.3B/flash\_download\_tool\_3.9.5\_lvgl.zip

| ESP32-S3-Touch-LCD-4.3 → flash_down | load_tool_3.9.5_lvgl → k | oin    |        |
|-------------------------------------|--------------------------|--------|--------|
| □ 名称                                | 修改日期                     | 类型     | 大小     |
| 🗋 lvgl_Porting.bin                  | 2024/7/29 18:46          | BIN 文件 | 665 KB |

2) If the problem still cannot be solved, please download this example and try compiling it: https://files.waveshare.com/wiki/ESP32-S3-Touch-LCD-4.3B/ESP32-S3-Touch-LCD-4.3B\_Code.zip https://files.waveshare.com/wiki/ESP32-S3-Touch-LCD-4.3/demo/lvgl\_Porting.zip